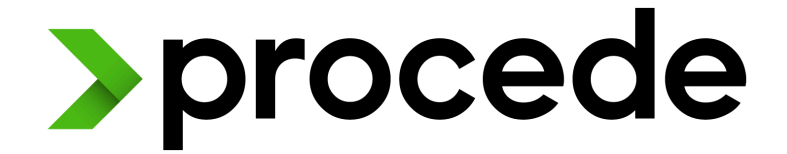

# PROCEDE SOFTWARE HELP PORTAL

# **Payments Product Guide**

05/10/2025

Confidential - Copyright © Procede Software

# Copyright

Copyright © 2025. Procede Software. All rights reserved.

No part of the contents of this book may be reproduced or transmitted in any form or by any means without the written permission of Procede Software.

This document and/or the product, software, and services described herein are furnished under a License Agreement and/or Non-Disclosure Agreement and be used only in accordance with the terms of such agreement(s). This document also may be the confidential, unpublished property of Procede Software. Receipt or possession of it does not convey rights to divulge, reproduce, use, or allow others to use it without the specific written authorization of Procede Software and any such use must conform strictly to the License Agreement and/or Non-Disclosure Agreement.

Information in this document is subject to change without notice.

# Trademarks

Procede<sup>®</sup>, Excede<sup>®</sup>, Procede Software, and the Excede logo are the registered trademarks and/or trademarks of Procede Software. Microsoft, Windows, SQL Server, and Office are either trademarks or registered trademarks of Microsoft Corporation in the United States and/or other countries. All other trademarks are the property of their respective owners.

# 1 | Introduction to Payments

With Payments, customers can pay for parts and service orders by credit cards, cash, check, automated withdraw, or online. This application, a joint effort by Procede Software and Stripe, integrates seamlessly with the Excede Dealership Management System (DMS). It also gives your dealership real-time financial information through Stripe's leading-edge customer portal.

The information in this guide is intended for users who need to run the Payments application in Excede.

# 1.1 | Glossary

Review these terms before you continue reading this document.

#### Card

In this document, the word "card" refers to any of:

- Credit card
- Debit card
- Credit/debit card information saved to a mobile payment app like Google Pay or Apple Pay

#### Card present vs. Card not present

- **Card present**: The customer paid with a physical credit or debit card, or with card information stored on a mobile device.
- Card not present: The customer paid by a method that did not require inserting or tapping a card at the reader.

See Payment methods for details on each type.

#### Cash payment term

Payments automatically opens when you post a parts or service order with a "cash" payment term. Most dealerships have at least one **Cash** option available in the **Terms** field in the Front Counter Order and Service Order dialogs.

Some dealerships may use the phrase **Due on Delivery (C.O.D)** instead of **Cash**. All "cash" Term Codes have a **Typ** of **Due on delivery (C.O.D)**, as shown in this picture:

|   |       | Term Codes |                  |                         |            |     |      |         |           |        |         |  |
|---|-------|------------|------------------|-------------------------|------------|-----|------|---------|-----------|--------|---------|--|
| 1 | TrmId |            | Des              | Тур                     | Usability  | Due | Disc | PctDisc | CrLimitAu | Inacti | CurExch |  |
|   |       |            |                  | Due on delivery X       |            |     |      |         |           |        |         |  |
|   |       | CASH       | CASH-CASH        | Due on delivery (C.O.D) | Everywhere | 0   | 0    | 0.00    |           | No     | No      |  |
|   | Ē     | CC         | CASH-CREDIT CARD | Due on delivery (C.O.D) | Everywhere | 0   | 0    | 0.00    |           | No     | No      |  |
|   | E     | CHECK      | CASH-CHECK       | Due on delivery (C.O.D) | Everywhere | 0   | 0    | 0.00    |           | No     | No      |  |
| ľ |       | PPACH      | PPACH            | Due on delivery (C.O.D) | Everywhere | 0   | 0    | 0.00    |           | No     | No      |  |
|   |       | PPCARD     | PPCARD           | Due on delivery (C.O.D) | Everywhere | 0   | 0    | 0.00    |           | No     | No      |  |
|   | ļ     | PPCASH     | PPCASH           | Due on delivery (C.O.D) | Everywhere | 0   | 0    | 0.00    |           | No     | No      |  |
|   |       | РРСНСК     | PPCHECK          | Due on delivery (C.O.D) | Everywhere | 0   | 0    | 0.00    |           | No     | No      |  |
|   | Ē     | PPLINK     | PPLINK           | Due on delivery (C.O.D) | Everywhere | 0   | 0    | 0.00    |           | No     | No      |  |
|   |       | PPSP       | PPSP             | Due on delivery (C.O.D) | Everywhere | 0   | 0    | 0.00    |           | No     | No      |  |

This document uses the word "cash."

#### Terminal reader

The physical device at which the customer completes the transaction in the dealership. It presents payment information, prompts the customer to provide payment information, and lets the customer sign using a finger or a stylus.

Often referred to as either a "terminal" or a "reader" instead of the full name.

This document uses the term "terminal reader."

# 1.2 | Payments dialog

When Payments has been enabled at your dealership, Excede automatically opens the **Payment** dialog when you **Post** any non-AR transaction.

| 1 | If the sustance becaust already paid this button classe the dialog        | The payments             | 1 ×<br>x100064805              |
|---|---------------------------------------------------------------------------|--------------------------|--------------------------------|
|   | If the customer has not already paid, this button closes the dialog.      | Item<br>100D/ZDEM720     | Qty Amount<br>1 \$342.45       |
|   | If the customer has already paid, this button cancels the transaction and | Subtotal<br>Tax<br>Total | \$342.45<br>\$0.00<br>\$342.45 |
|   | closes the dialog.                                                        | Card Saved Card          | CU<br>Pay by Link              |
|   |                                                                           | Cash Check               | <b>≘</b><br>ACH                |
| 2 | Order number                                                              | \$ 342.45                | /                              |
|   | List of items / jobs                                                      | 5 6<br>Settings Carcel   | Pay                            |
|   | • Subtotal, tax, and total amount due                                     |                          |                                |

| 3 | Payment methods. Two options are only available in specific situations:                                                                            |
|---|----------------------------------------------------------------------------------------------------|
|   | • Saved Card can only be selected if the customer previously chose to save a credit card.                                                          |
|   | • ACH can only be selected if the customer's bank account information is already saved in the Stripe portal.                                       |
| 4 | Data entry fields reflect the selected payment method.                                                                                             |
|   | • Payment Amount always appears. You can change this value for split payments or cash transactions.                                                |
|   | • List of saved cards appears when paying with a saved card.                                                                                       |
|   | • List of bank accounts setup for automated withdrawal when paying by ACH.                                                                         |
|   | • Customer contact information appears when paying by link.                                                                                        |
| 5 | Select <b>Settings</b> to see the available terminal readers. This button only appears when you select <b>Card</b> as a payment method.            |
|   | After setup, the terminal reader for your work area normally stays selected without any adjustment.                                                |
| 6 | Cancels the transaction and closes the Payments dialog.                                                                                            |
|   | This button is available only before the customer makes a payment. After that, you can still cancel the transaction, but not by using this button. |
| 7 | Pay appears for every payment method except Pay by Link, which uses Send Link instead of Pay.                                                      |

# Payments dialog rules

The **Payments** dialog works differently than other tools in Excede:

Only opened by posting

The **Payments** dialog only opens as a result of posting. You cannot "force" it open through the **View** menu or any other command.

### Cannot be moved or minimized

The Payments dialog always appears on the right side of your screen. You cannot move or minimize it.

#### Use mouse, not Tab button

Use your mouse to move around the **Payments** dialog. The **Tab** keyboard button does not move the cursor.

# 1.3 | Payment methods

Payments supports several payment methods. These can be enabled and disabled through Branch Communication Settings, so all the methods may not be available at your dealership.

You may hear these methods categorized as "card present" and "card not present" options. These terms are standard in the Point of Sale industry but may not be familiar to dealership employees.

| Payment method | Available when                                                                                                    | Trmld after posting | Card present | Card not present |
|----------------|----------------------------------------------------------------------------------------------------|---------------------|--------------|------------------|
| Card           | Always                                                                                                    | PPCARD              | 0            |                  |
| Saved Card     | The customer<br>previously paid<br>through<br>Payments and<br>saved a card.<br>Customers can<br>save multiple<br>cards. | PPCARD              |              |                  |
| Pay by Link    | Always<br>Link can be<br>delivered by<br>email or text.                                                                 | PPLINK              |              |                  |

٦

| Payment method | Available when                                                                                                    | Trmld after posting | Card present | Card not present |
|----------------|----------------------------------------------------------------------------------------------------|---------------------|--------------|------------------|
| Cash           | Always                                                                                                    | PPCASH              |              |                  |
| Check          | Always                                                                                                    | РРСНСК              |              | Ø                |
| ACH            | The customer's<br>bank account<br>information has<br>been added in<br>the Stripe portal.<br>This information<br>is <b>not</b> captured<br>on the customer<br>record in<br>Excede. | РРАСН               |              |                  |

# Split payments

Г

If you split a payment between more than one method, the TrmId = PPSP.

# 1.4 | Workflow diagrams

The following sections show the steps performed by a dealership employee and the customer to pay for an order using Payments:

- Overview diagram
- Single payment diagram
- Split payment diagram

# 1.4.1 | Overview diagram

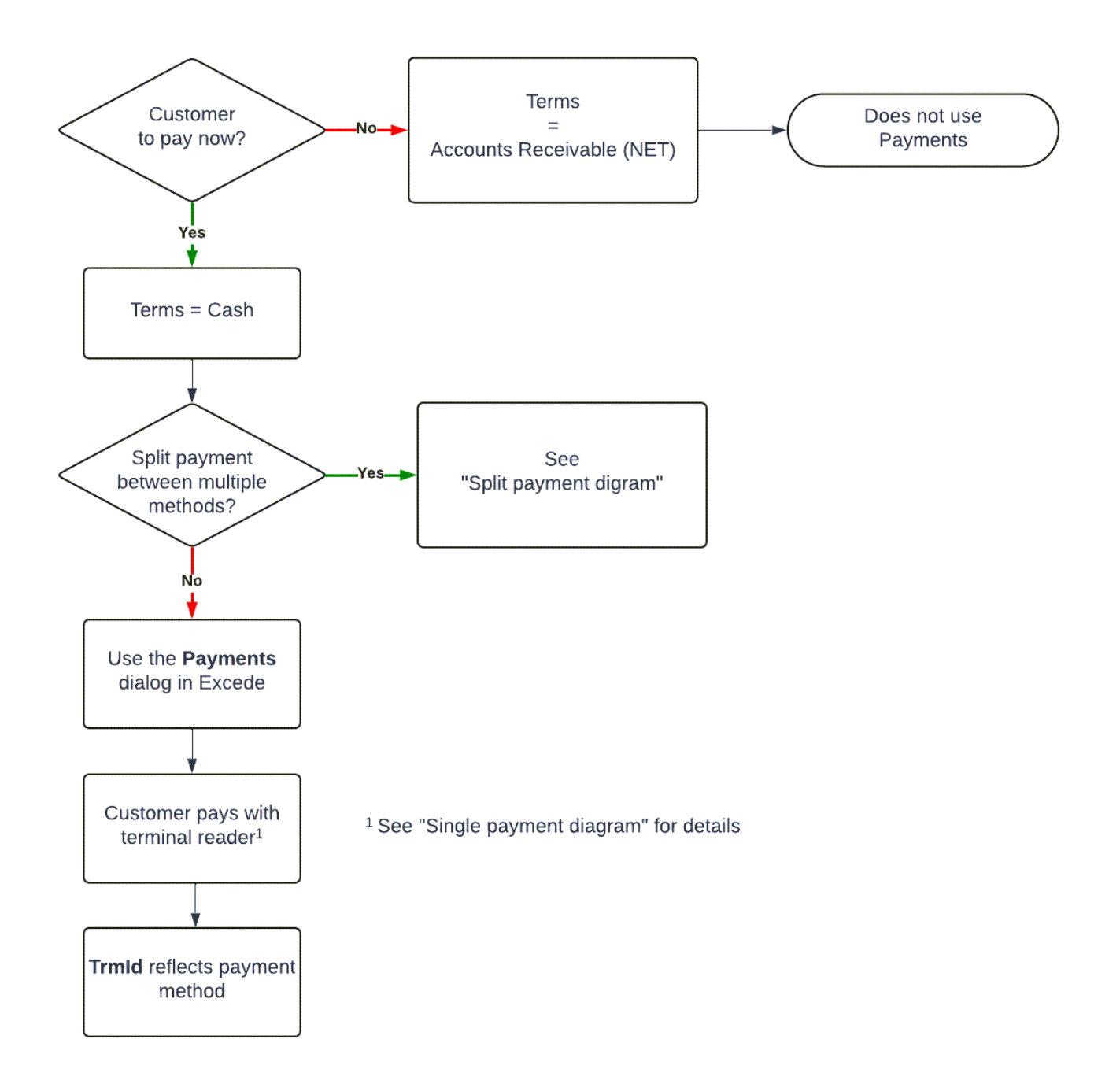

# 1.4.2 | Single payment diagram

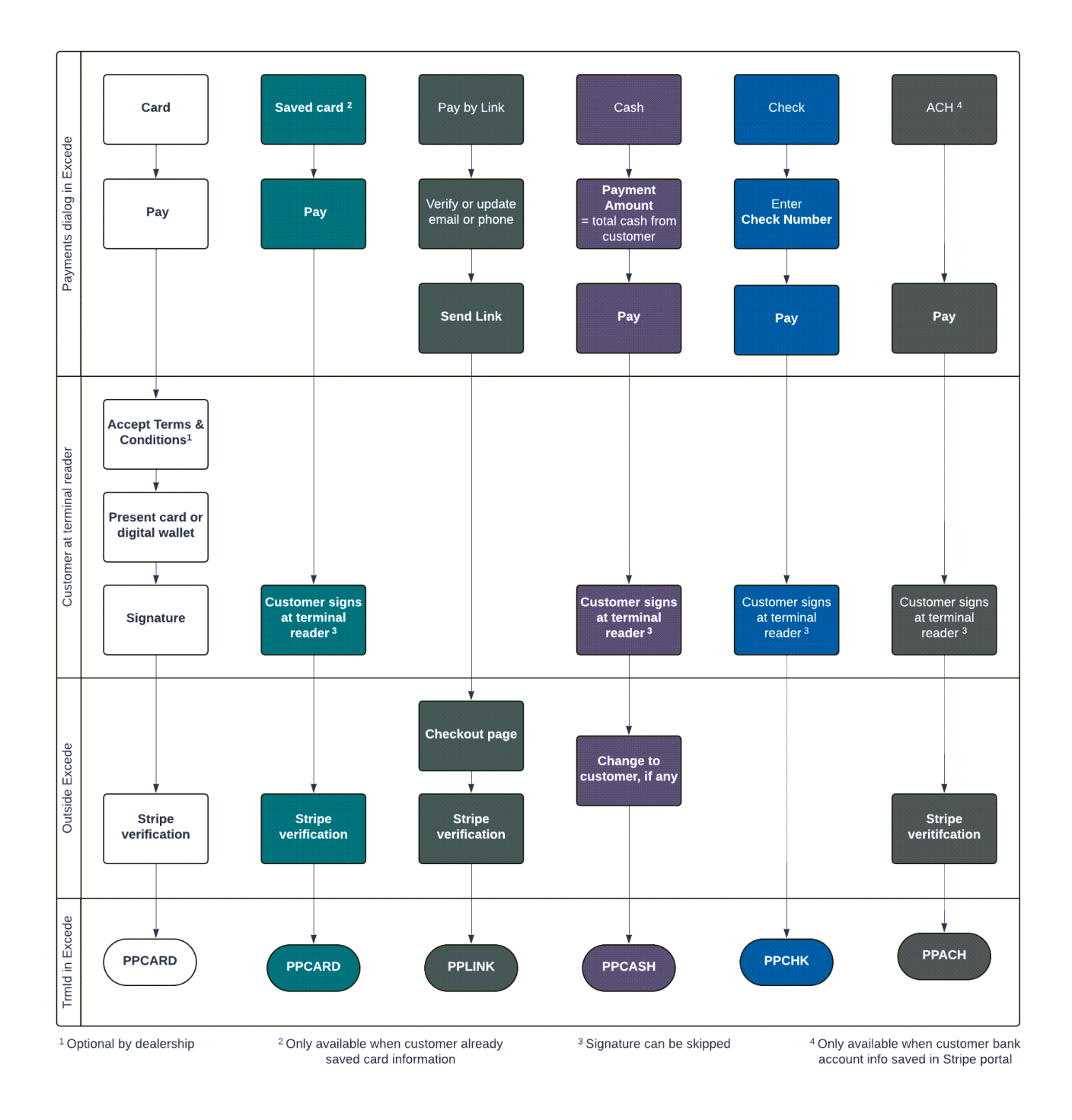

# 1.4.3 | Split payment diagram

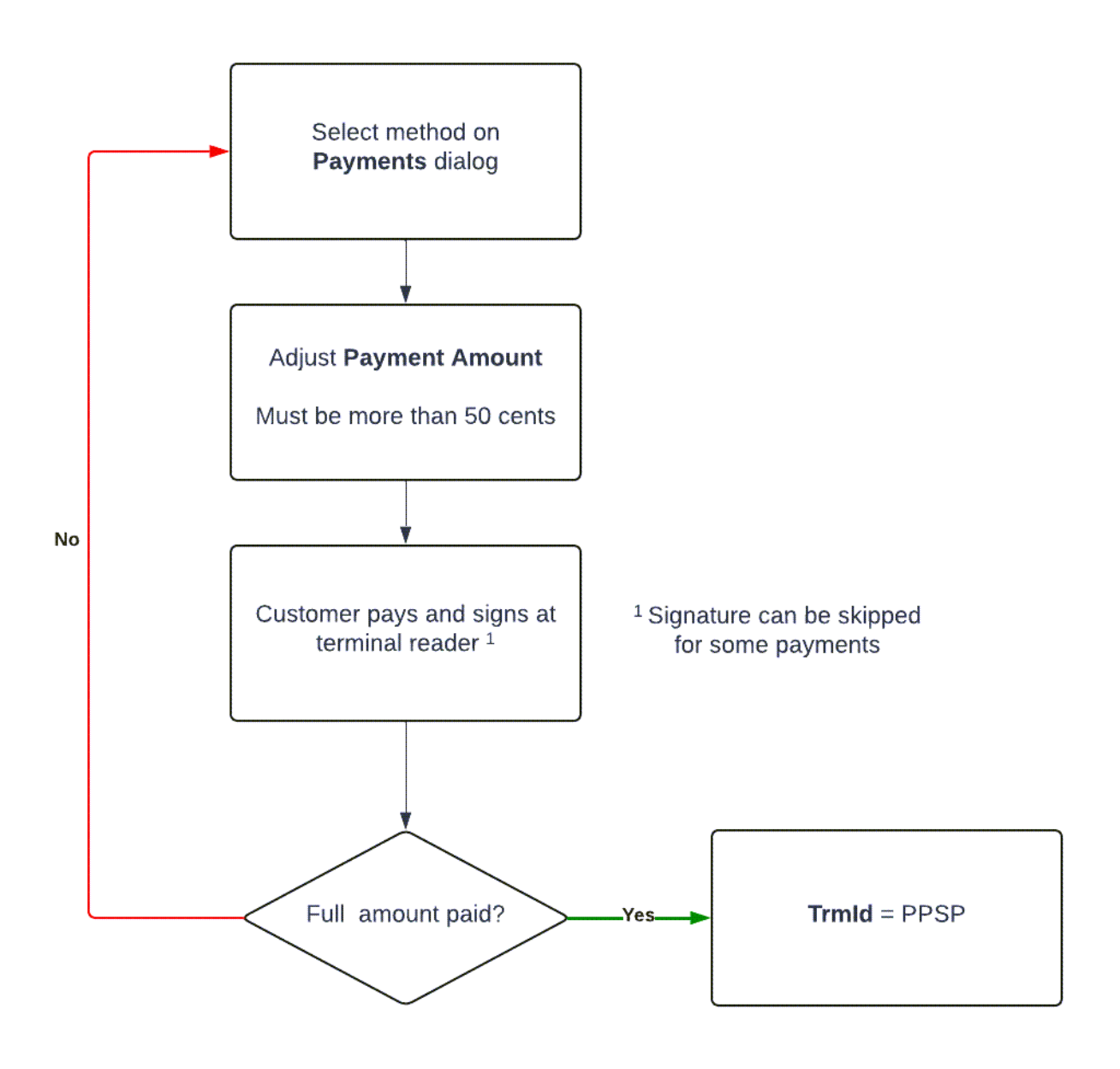

# 1.5 | Understand merchant responsibilities

As a merchant working with Procede Software, you'll be responsible for various actions. These actions are accessible via the Stripe dashboard on your newly created account. While accepting payments, you'll be responsible for:

- Monitoring account status and providing any necessary information to keep your account enabled.
- Completing refunds.
- Monitoring for and responding to disputes.

If any issues arise while completing these actions, please contact Procede Support.

# 2 | Take payments

The instructions in this section cover how to use Payments to accept customer payments for orders in Excede.

# Dealership rules versus Payments functionality

Your dealership may require you to follow specific payment procedures that cannot enforced by Payments

Examples:

- Your dealership might only accept checks from customers who have done business with you for more than two years. However, the **Check** payment method is always available on the **Payments** dialog.
- Your dealership may require counterfeit tests for \$100 bills. Payments does not prompt you to perform a test for **Cash** payments of more than \$100.

Be sure to follow your dealership's rules, regardless of what actions may be technically possible on the **Payments** dialog.

# 2.1 | Card payment

- 1. Open the order in Excede.
- 2. Set the **Terms** to Cash.

# Important

If you choose an AR , NET, FLEET, or other "billing" term, the **Payments** dialog will **not** open and the customer will **not** be able to pay at the terminal reader.

If you choose one of the term codes that begin with PP, like PPCARD, and the customer pays by a different method, the **Trmld** changes after posting to show the actual payment method.

- 3. Select Post Direct (Ctrl+T).
- 4. The **Payments** dialog appears on the right side of the screen.
- 5. Review the order information. To adjust the items on the order, select the X in the upper right corner, make your changes, and then repeat the previous steps.
- 6. Select **Card** as the payment method.
- 7. Select Pay.

Note

Need to cancel the transaction now?

To cancel a transaction after you select **Pay** on the **Payments** dialog but before the customer presents a card or signs at the terminal reader:

1. Select **Cancel** at the bottom of the **Payments** dialog.

| a payments                                                          | 5    | ×              |  |  |  |
|---------------------------------------------------------------------|------|----------------|--|--|--|
| ✓ Order details                                                     |      | XA100064621:01 |  |  |  |
| Item                                                                | Qty  | Amount         |  |  |  |
| CARTRIDGE - AIR DRYER SP/IS                                         | 1    | \$189.91       |  |  |  |
| NOZZLE, PISTON COOLING                                              | 1    | \$72.27        |  |  |  |
| THERMOSTAT                                                          | 1    | \$55.64        |  |  |  |
| Subtotal                                                            |      | \$317.82       |  |  |  |
| Tax                                                                 |      | \$24.63        |  |  |  |
| Total                                                               |      | \$342.45       |  |  |  |
| Card Saved                                                          | Card | Pay by Link    |  |  |  |
| Payment amount<br>\$ 150.00<br>Connecting to terminal<br>Cancel Pay |      |                |  |  |  |

2. Select **No** when prompted to try again.

| Card error                          |  |
|-------------------------------------|--|
| Payment not processed<br>Try again? |  |
| Yes No                              |  |

8. If your dealership enabled the Terms & Conditions feature, the terminal reader prompts the customer to accept them. Declining cancels the transaction.

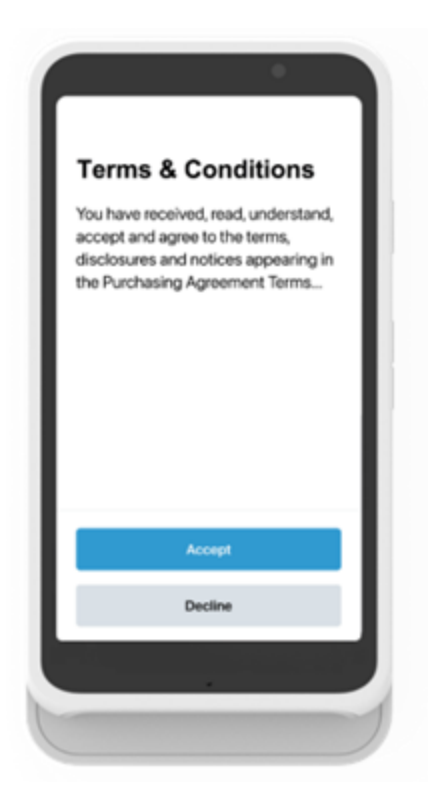

9. The terminal reader prompts the customer to pay:

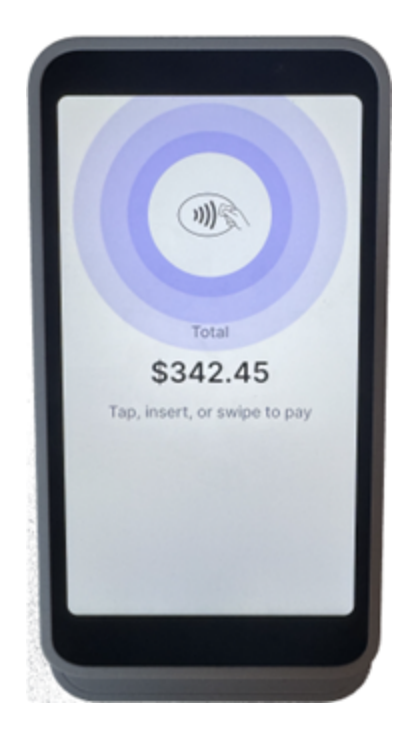

- 10. The customer can:
  - a. Swipe a card
  - b. Insert a card

c. Tap a card

- d. Use a Wallet app (Apple Pay or Google Pay) on a phone
- 11. The terminal reader shows the status of the transaction (*Approved* or *Card declined*). See Declined card for information on failed transactions. The rest of this procedure assumes that Stripe approved the transaction.

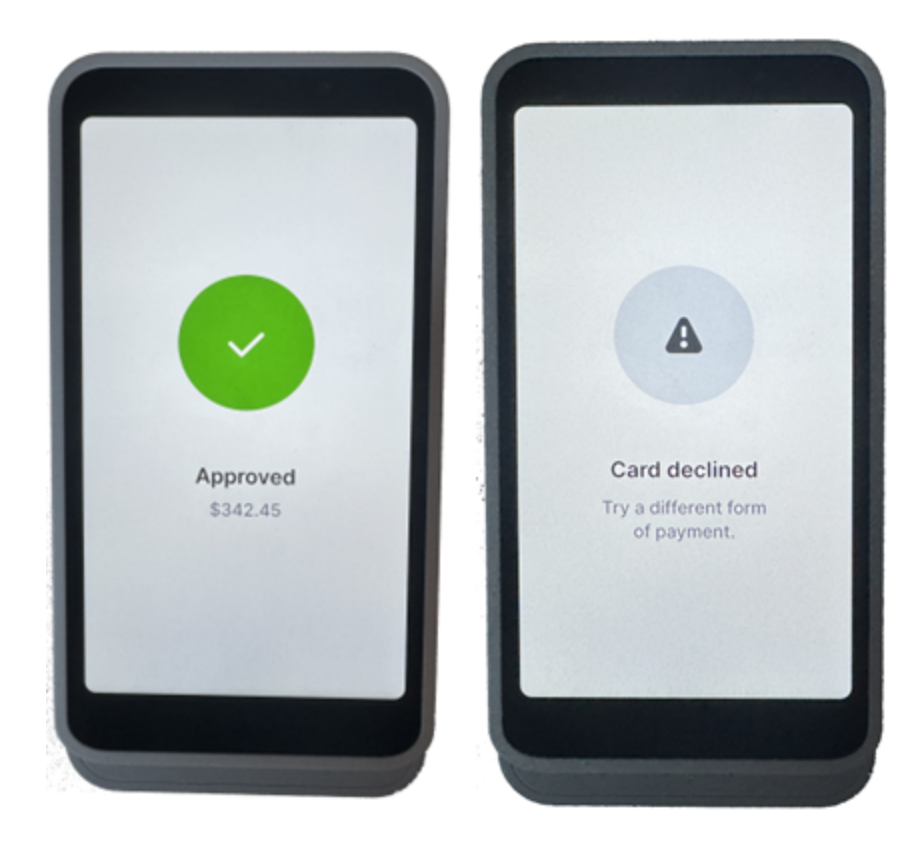

12. The terminal reader prompts the customer for a signature.

| Signature<br>Please sign below |   | Signature<br>Please sign below |
|--------------------------------|---|--------------------------------|
|                                | × | KESK                           |
| Lane                           |   | Submit                         |

13. The terminal reader gives the customer the choice to save the card for future use.

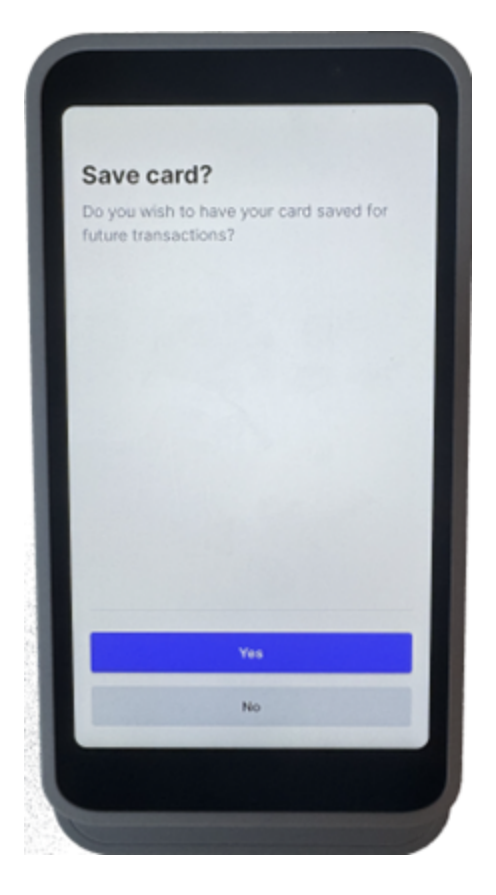

14. The Payments dialog shows Transaction Successful!

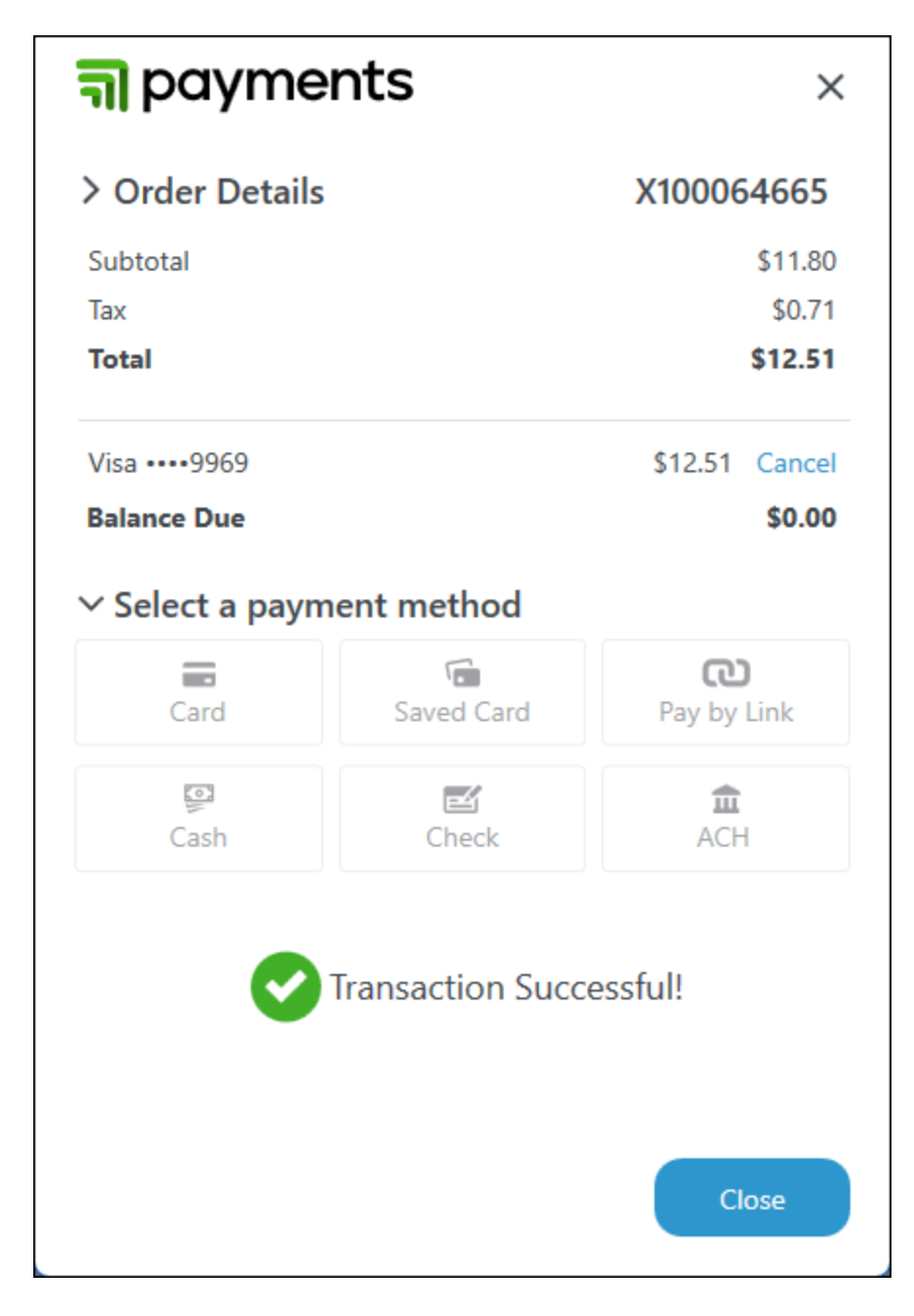

15. Close the Payments dialog.

### Note

You can cancel successful or pending transactions by:

- selecting the Cancel link next to the payment amount on the Payments dialog.
- selecting the x in the top right corner of the **Payments** dialog.

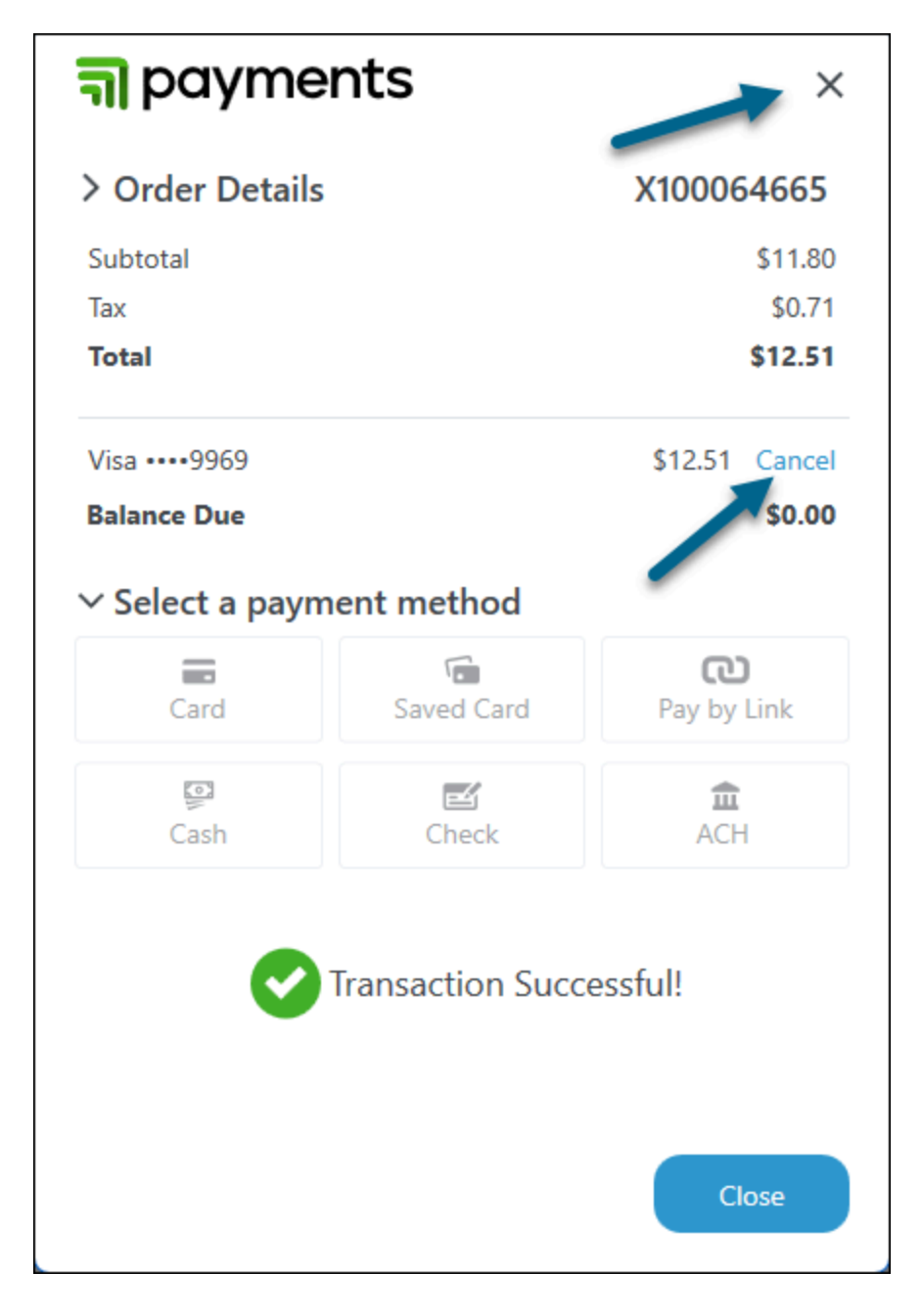

If you already closed the Payments dialog, post the order again to open it.

### Order information in Excede

| How far along is the transaction? | Status   | Trmld  | PaymentStatus |
|-----------------------------------|----------|--------|---------------|
| Approved transaction              | Invoiced | PPCARD | Approved      |
| Failed transaction                | Open     | PPCARD | Failed        |

| How far along is the transaction?                 | Status | Trmld | PaymentStatus |  |
|---------------------------------------------------|--------|-------|---------------|--|
| Transaction canceled in Excede after payment made | Open   | CASH* | None          |  |

\* original payment term

### See the process

Г

This animation shows the steps in Excede, not at the reader.

|     |                          | 100 - PROCEDE MOTO                                                        | DRS OF CALIFORN                                        | A                              |                            |                                  |                                               | -                         | • ×            |
|-----|--------------------------|---------------------------------------------------------------------------|--------------------------------------------------------|--------------------------------|----------------------------|----------------------------------|-----------------------------------------------|---------------------------|----------------|
| ave | Ex<br>Ex<br>Ex<br>Operat | port Selection to Excel<br>port Filtered Results<br>port Entire Recordset | efresh Window<br>eset Smart Filter<br>eset All Filters | Open Cre<br>Notes Not<br>Notes | ate Post<br>Direct<br>Post | Field Print<br>Chooser<br>Layout | Print<br>Preview<br>Print<br>Preview<br>Print | v<br>Help<br>(F1)<br>Help |                |
|     | on                       | Order X100064296 For BILL REID                                            |                                                        |                                |                            |                                  |                                               |                           | <b>W</b> Vehic |
|     | SIsId                    |                                                                           | AmtSubtotal                                            | Status 💌                       | Trneld<br>cas ×            | PaymentStatus                    |                                               | SIsTypId                  |                |
|     |                          | X100064441                                                                | 1,210.38                                               | Open                           | CASH                       |                                  |                                               | PRFC                      | 11 ploye       |
|     |                          | X100064296                                                                | 800.61                                                 | Open                           | CASH                       |                                  |                                               | PRET                      | 11             |
|     |                          | X100064148                                                                | 48.00                                                  | Open                           | CASH                       |                                  |                                               | PRET                      | 10             |
|     | 0                        | E100003040                                                                | 1,165.72                                               | Open                           | CASH                       |                                  |                                               | PRET                      | 15             |
|     | 0                        | E100003039                                                                | 37.03                                                  | Open                           | CASH                       |                                  |                                               | PRET                      | 17             |
|     | 10                       | E100003034                                                                | 371.58                                                 | Open                           | CASH                       |                                  |                                               | PRET                      | 15             |
|     | 0                        | E100003030                                                                | 1,137.62                                               | Open                           | CASH                       |                                  |                                               | PRET                      | 10             |
|     | 6                        | X100064605:01                                                             | 57.60                                                  | Invoiced                       | PPCASH                     |                                  |                                               | PRET                      | C/             |
|     | 0                        | X100064602:01                                                             | 43.52                                                  | Invoiced                       | PPCASH                     |                                  |                                               | PRET                      | C/             |
|     | 6                        | X100064594:01                                                             | -7.14                                                  | Invoiced                       | PPCASH                     |                                  |                                               | PRET                      | C/             |
|     | 6                        | X100064593:01                                                             | 7.14                                                   | Invoiced                       | PPCASH                     |                                  |                                               | PRET                      | C/             |
|     | 6                        | X100064584:02                                                             | 13.58                                                  | Invoiced                       | PPCASH                     |                                  |                                               | PRET                      | 10             |
|     | 0                        | X100064584:01                                                             | 0.00                                                   | Invoiced                       | CASH                       |                                  |                                               | PRET                      | C/             |
|     | 6                        | X100064582:01                                                             | 0.02                                                   | Invoiced                       | PPCASH                     |                                  |                                               | PRET                      | C/             |
|     | 0                        | X100064580:01                                                             | 0.05                                                   | Invoiced                       | PPCASH                     |                                  |                                               | PRET                      | C/             |
|     | 6                        | X100064579:01                                                             | 0.97                                                   | Invoiced                       | CASH                       |                                  |                                               | PRET                      | C/             |
|     | 4                        |                                                                           |                                                        |                                |                            |                                  |                                               |                           | •              |
| =   | ġġ                       |                                                                           |                                                        | Se                             | lected: 1 Ite              | em(s) \$800.61                   | Total: 500 Item(s)                            | \$166.519                 | .50            |

# 2.1.1 | Declined card

Both the reader and the **Payments** dialog indicate when a customer's card has been declined.

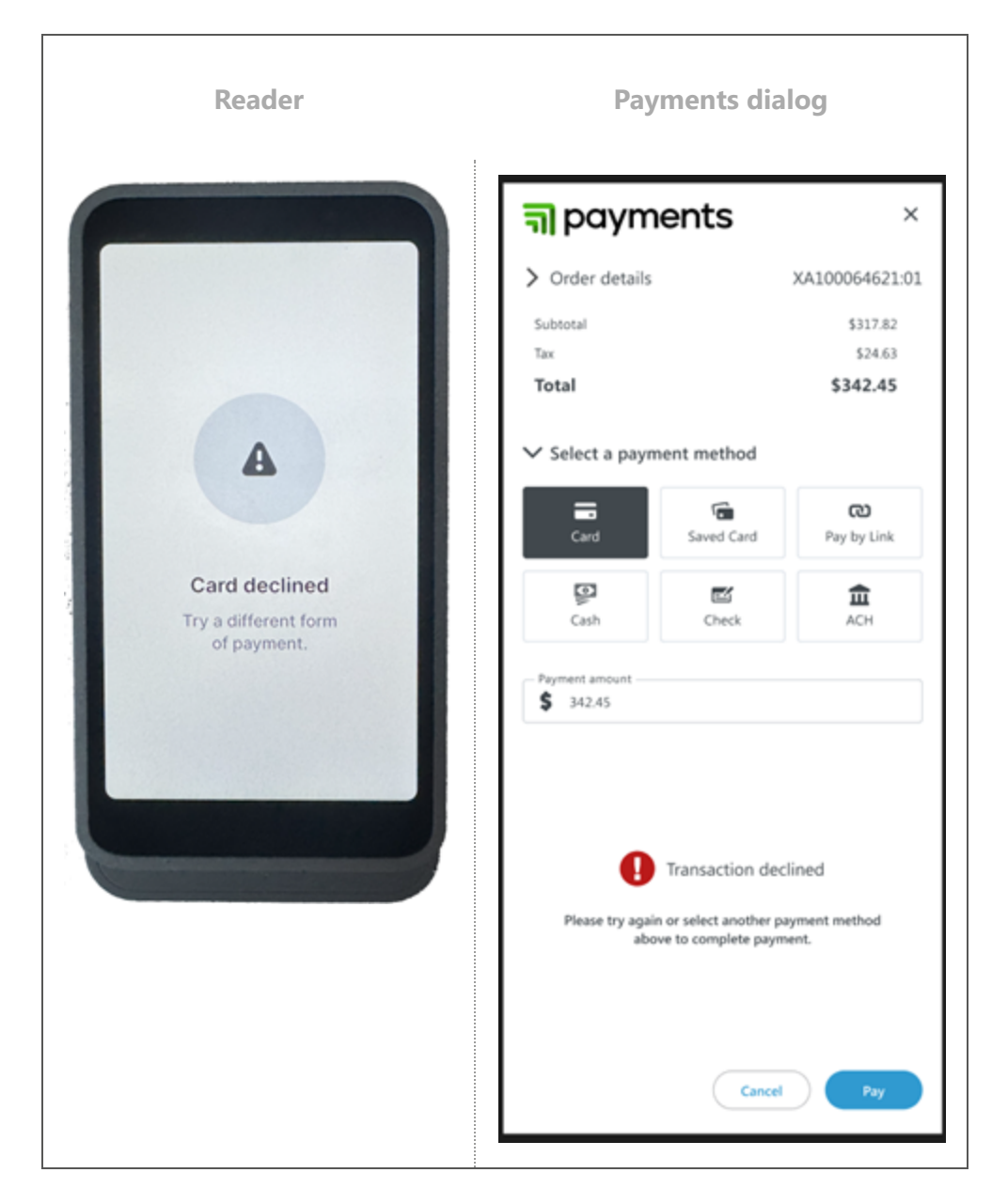

The next steps depend on what the customer chooses to do:

| Customer wants to       | Steps                                                                                              |
|-------------------------|----------------------------------------------------------------------------------------------------|
| Try the same card again | 1. Select <b>Pay</b> on the <b>Payments</b> dialog. <b>Card</b> will still be the selected method. |
|                         | 2. The reader prompts the customer for payment and signature again.                                |
|                         | 3. The reader and the <b>Payments</b> dialog show success or failure information.                  |
|                         | a. Success                                                                                         |

| Customer wants to                   | Steps                                                                                                    |
|-------------------------------------|----------------------------------------------------------------------------------------------------|
|                                     | i. Status = Invoiced                                                                                                    |
|                                     | ii. TrmId = PPCARD                                                                                                    |
|                                     | b. Failure: Suggest the customer choose a different card or payment method                                                                                                    |
| Use a different card                | 1. Select <b>Pay</b> on the Payments dialog. <b>Card</b> will still be the selected method.                                                                                                    |
|                                     | 2. Make sure the customer chooses a different card at the reader.                                                                                                    |
|                                     | 3. The reader and the <b>Payments</b> dialog show success or failure information.                                                                                                    |
|                                     | a. Success                                                                                                    |
|                                     | i. Status = Invoiced                                                                                                    |
|                                     | ii. TrmId = PPCARD                                                                                                    |
|                                     | b. Failure: If more than one card fails, you may want to check<br>with your supervisor. Multiple card failures could indicate that<br>the customer's credit accounts have been frozen. Your<br>dealership may have specific procedures for this situation. |
| Choose a non-card<br>payment method | Offer the customer the option to pay by cash, check, link, or ACH (if available).                                                                                                    |

# 2.2 | Saved card payment

Г

The Saved Card method is available only when the customer has at least one saved card on file.

- 1. Open the order in Excede.
- 2. Set the Terms to Cash.

# Important

If you choose an AR , NET, FLEET, or other "billing" term, the **Payments** dialog will **not** open and the customer will **not** be able to pay at the terminal reader.

If you choose one of the term codes that begin with PP, like PPCARD, and the customer pays by a different method, the **TrmId** changes after posting to show the actual payment method.

- 3. Select Post Direct (Ctrl+T).
- 4. The **Payments** dialog appears on the right side of the screen.
- 5. Review the order information. To adjust the items on the order, select the X in the upper right corner, make your changes, and then repeat the previous steps.
- 6. Select **Saved Card** as the payment method.

| <del>ត</del> ា payments     |           |             | ×   |
|-----------------------------|-----------|-------------|-----|
| ✓ Order details             |           | XA100064621 | :01 |
| Item                        | Qty       | Amount      |     |
| CARTRIDGE - AIR DRYER SP/IS | 1         | \$189.91    | Т   |
| NOZZLE, PISTON COOLING      | 1         | \$72.27     |     |
| THERMOSTAT                  | 1         | \$55.64     |     |
| Subtotal                    |           | \$907.55    |     |
| Тах                         |           | \$70.34     |     |
| Total                       |           | \$977.89    |     |
| Card Saved                  | ,<br>Card | Pay by Link |     |
| Cash Cher                   | :k        | <b>a</b> ch |     |
| Mastercard ending in 4      | 137       | 08/2026     | ŵ   |
| Visa ending in 2282         |           | 10/2026     | 曲   |
| 🔘 😁 Discover ending in 123  | 4         | 05/2025     | 曲   |
| Payment amount<br>\$ 977.89 |           |             |     |
|                             | Cancel    | Pay         |     |

- 7. The **Payments** dialog shows any saved cards. Ask the customer which card to use.
  - a. You can delete  $\mathbf{m}$  a saved card. Be sure to confirm with the customer before doing so.
- 8. Select Pay.

# Note

Need to cancel the transaction now?

To cancel a transaction after you select **Pay** on the **Payments** dialog but before the customer presents a card or signs at the terminal reader:

1. Select **Cancel** at the bottom of the **Payments** dialog.

| <b>a</b> payments                                                   |            |             |     |  |  |  |
|---------------------------------------------------------------------|------------|-------------|-----|--|--|--|
| Ƴ Order details                                                     |            | XA100064621 | :01 |  |  |  |
| Item                                                                | Qt         | y Amount    |     |  |  |  |
| CARTRIDGE - AIR DRY                                                 | ER SP/IS 1 | \$189.91    | 1   |  |  |  |
| NOZZLE, PISTON COO                                                  | LING 1     | \$72.27     |     |  |  |  |
| THERMOSTAT                                                          | 1          | \$55.64     |     |  |  |  |
| Subtotal                                                            |            | \$317.82    |     |  |  |  |
| Tax                                                                 |            | \$24.63     |     |  |  |  |
| Total                                                               |            | \$342.45    |     |  |  |  |
| Card<br>Cash                                                        | Saved Card | Pay by Link |     |  |  |  |
| Payment amount<br>\$ 150.00<br>Connecting to terminal<br>Cancel Pay |            |             |     |  |  |  |

2. Select **No** when prompted to try again.

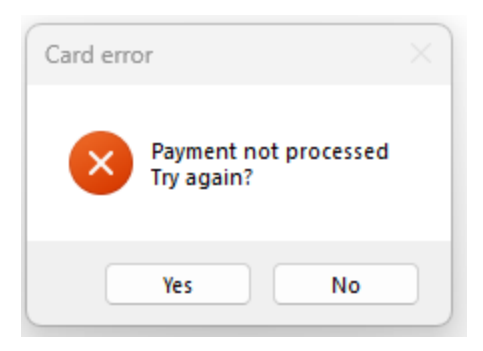

9. You are prompted to capture the customer's signature (default) or skip this step. Follow your dealership's rules for saved card payments.

| Signatu | ane Capture                                                          | × |
|---------|----------------------------------------------------------------------|---|
| 0       | If the customer is present, it is mandatory to capture the signature |   |
| ≥ 23.12 | Signature Capture Skip                                               |   |

- 10. If you didn't skip the signature, the terminal reader prompts the customer to sign the screen.
- 11. The Payments dialog shows Transaction Successful!
- 12. Close the Payments dialog.

#### Note

You can cancel successful or pending transactions by:

- selecting the **Cancel** link next to the payment amount on the **Payments** dialog.
- selecting the x in the top right corner of the **Payments** dialog.

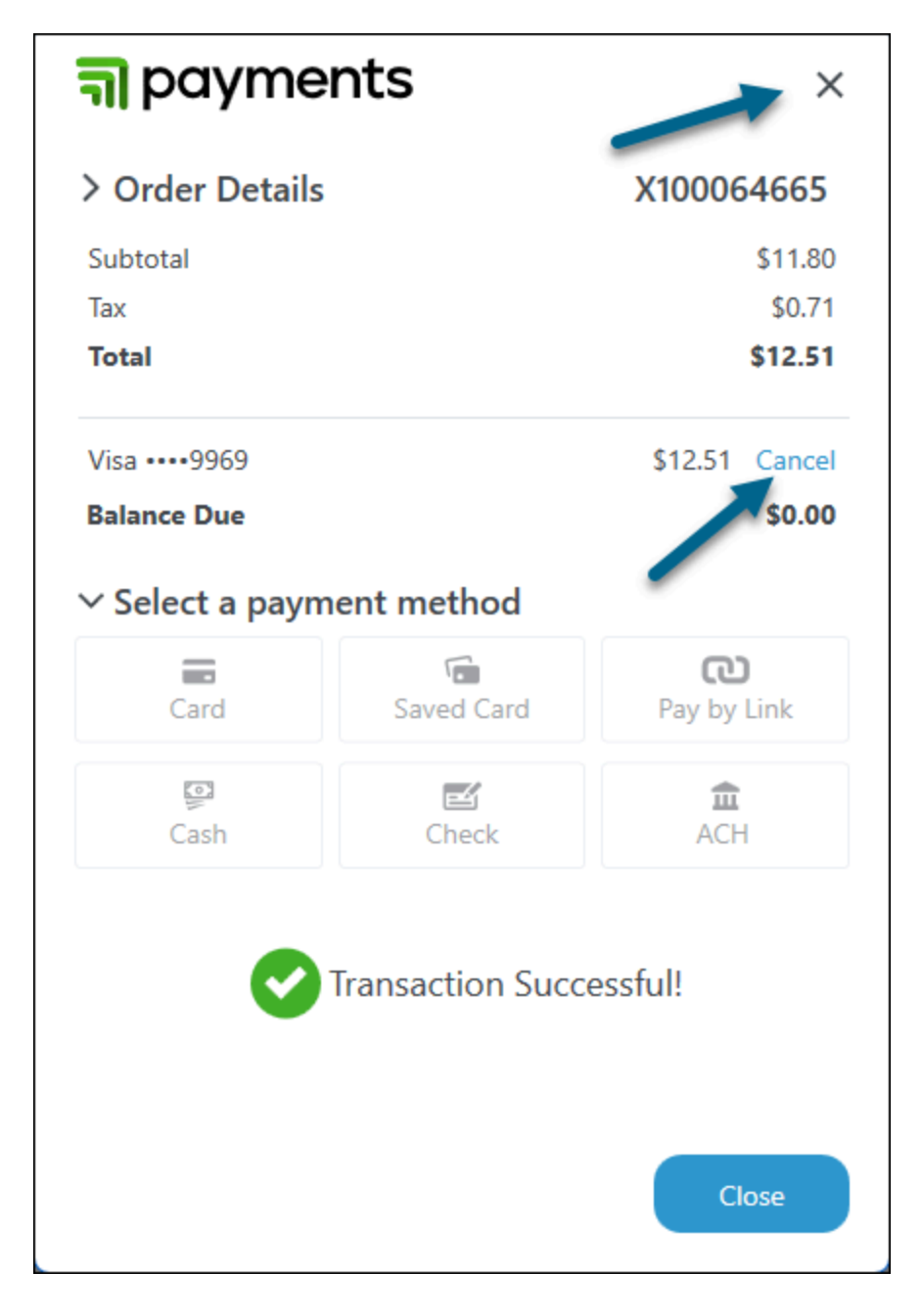

If you already closed the Payments dialog, post the order again to open it.

### Order information in Excede

| How far along is the transaction? | Status   | Trmld  | PaymentStatus |
|-----------------------------------|----------|--------|---------------|
| Approved transaction              | Invoiced | PPCARD | Approved      |
| Failed transaction                | Open     | PPCARD | Failed        |

| How far along is the transaction?                 | Status | Trmld | PaymentStatus |
|---------------------------------------------------|--------|-------|---------------|
| Transaction canceled in Excede after payment made | Open   | Cash  | None          |

\* original payment term

Г

# Payment declined?

See https://docs.stripe.com/declines/codes#stripe-decline-codes for a comprehensive explanation of the decline codes you may see.

#### See the process

This animation shows the steps in Excede, not at the terminal reader.

| o Excel<br>sults<br>Delet |          | efresh Window<br>eset Smart Filter<br>eset All Filters | Open Crea<br>Notes Not<br>Notes | ate Post<br>Direct<br>Post | Field<br>Chooser<br>Layout | Print Print<br>Preview<br>Pri | List Print<br>List Preview<br>Forms | Help<br>(F1)<br>Help |          |
|---------------------------|----------|--------------------------------------------------------|---------------------------------|----------------------------|----------------------------|-------------------------------|-------------------------------------|----------------------|----------|
| 4480 For RONI             | VIE LOWE |                                                        |                                 | I                          |                            |                               |                                     |                      | 10 Vehic |
|                           |          | AmtSubtotal                                            | Status 👻                        | Trmld                      | PaymentStatus              | s SIsTypId                    | Cusld                               | DateCreate           |          |
|                           |          | 0.00                                                   | Open                            | PPLINK                     |                            | PRET                          | 11060                               | 5/23/2011            | nployee  |
|                           |          | 1.02                                                   | Open                            | PPSP                       |                            | PRET                          | 11060                               | 5/23/2011            | ŝ        |
| 1                         |          | 15.36                                                  | Invoiced                        | PPSP                       |                            | PRET                          | 11060                               | 6/24/2024            |          |
| 1                         |          | 0.98                                                   | Invoiced                        | PPCARD                     |                            | PRET                          | 11060                               | 6/24/2024            |          |
| 5                         |          | 14.36                                                  | Invoiced                        | PPLINK                     |                            | PRET                          | 11060                               | 5/23/2011            |          |
| 4                         |          | 0.00                                                   | Invoiced                        | PPCARD                     |                            | PRET                          | 11060                               | 5/23/2011            |          |
| 3                         |          | 38.62                                                  | Invoiced                        | PPCARD                     |                            | PRET                          | 11060                               | 5/23/2011            |          |
| 3                         |          | 3.59                                                   | Invoiced                        | PPSP                       |                            | PRET                          | 11060                               | 5/23/2011            |          |
| 2                         |          | 0.00                                                   | Invoiced                        | CASH                       |                            | PRET                          | 11060                               | 5/23/2011            |          |
| 1                         |          | 6.63                                                   | Invoiced                        | PPCARD                     |                            | PRET                          | 11060                               | 5/23/2011            |          |
|                           |          |                                                        |                                 |                            |                            |                               |                                     |                      |          |

# 2.3 | Pay by Link

This option will most commonly be used when either:

- the customer isn't physically present and doesn't have a saved card for Payments.
- the customer physically present in the dealership doesn't have a company card and/or lacks the authority to pay the amount.

Þ

- 1. Open the order in Excede.
- 2. Set the **Terms** to Cash.

# Important

If you choose an AR , NET, FLEET, or other "billing" term, the **Payments** dialog will **not** open and the customer will **not** be able to pay at the terminal reader.

If you choose one of the term codes that begin with PP, like PPCARD, and the customer pays by a different method, the **TrmId** changes after posting to show the actual payment method.

- 3. Select Post Direct (Ctrl+T).
- 4. The **Payments** dialog appears on the right side of the screen.
- 5. Review the order information. To adjust the items on the order, select the X in the upper right corner, make your changes, and then repeat the previous steps.
- 6. Select **Pay by Link** as the payment method.
- 7. The Payments dialog shows the customer's Name and Email and Phone fields.
  - a. These fields reflect the customer's information in Excede. Customers may have multiple saved email addresses and phone numbers (Home, Work, Other).
  - b. If these fields are blank, or the customer wants to use a different email / phone, enter the correct information by clicking the **Email** field and selecting **Add New**.

| a payments                    | ×         | តា payment             | S          | ×                   | ন payments                  |             | >         |
|-------------------------------|-----------|------------------------|------------|---------------------|-----------------------------|-------------|-----------|
|                               |           | ✓ Order details        | x          | (A100064621:01      | ✓ Order details             | XA1         | 00064621: |
| ✓ Order details XA100         | 064621:01 | item                   | Qty        | Amount              | Item                        | Qty         | Amount    |
| Item Otv                      | Amount    | NOZZLE, PISTON COOLING | 1          | \$72.27             | CARTRIDGE - AIR DRYER SP/IS | 1           | \$189.91  |
| ttem Qty                      | Amount    | THERMOSTAT             | 1          | \$55.64             | NOZZLE, PISTON COOLING      | 1           | \$72.27   |
| CARTRIDGE - AIR DRYER SP/IS 1 | \$189.91  | Subtotal               |            | \$907.55            | THERMOSTAT                  | 1           | \$55.64   |
| NOZZLE, PISTON COOLING 1      | \$72.27   | Tax                    |            | \$70.34<br>\$977.89 | Subtotal                    |             | \$907.55  |
| THERMOSTAT 1                  | \$55.64   |                        |            |                     |                             |             | \$70.34   |
| Colored .                     | 1007.00   | ✓ Select a payment me  | ethod      |                     | Add a new contact           |             | ×         |
| Subtotal                      | \$907.55  | =                      | 6          | e                   | Name<br>John Smith          |             |           |
| lax                           | \$70.34   | Card Save              | rd Card    | Pay by Link         |                             |             |           |
| Total \$                      | 977.89    | Ø                      | <b>E</b> 4 | ÷                   | iohn smith@bioriotrucks.com | - 795<br>We | e<br>vk • |
| Select a payment method       |           | - 100                  |            |                     | 0                           |             |           |
|                               |           | Ben Jenkins            |            | -                   |                             | Cancel      | Silve     |
|                               | ര         | Ben Jenkins            |            | ~                   | Name                        |             |           |
| Card Saved Card Pay           | y by Link | + Add New              |            |                     | Ben Jenuins                 |             |           |
|                               |           |                        |            |                     | bjenkins@bigrigtrucks.com   |             |           |
|                               | <b>n</b>  |                        |            |                     |                             |             |           |
| Cash Check                    | ACH       |                        | Cancel     | Send Link           |                             |             |           |
| Name                          |           |                        |            |                     |                             |             |           |
| Ben Jenkins                   | -         |                        |            |                     |                             | Cancel      | Send Link |
| - Email                       |           |                        |            |                     |                             |             |           |
|                               |           |                        |            |                     |                             |             |           |

- 8. Select Send Link. The Payments dialog shows a *Transaction Started!* message.
- 9. Payments sends an invoice to the specified email address.

#### Note

The payment link in the email expires in 24 hours.

10. You can **Close** the **Payments** dialog while you wait for the payment.

#### Note

The **PaymentStatus** for the order = *Pending* until receives confirmation.

| ld |            | AmtSubtotal | Status 🔻 | Trmld  | PaymentStatus | SisTypid | Cusld | DateCreate |  |
|----|------------|-------------|----------|--------|---------------|----------|-------|------------|--|
|    | X100064519 | 53.12       | Open     | PPLINK | Pending       | PRET     | 12117 | 5/23/2011  |  |
|    |            |             | -        |        |               |          |       | /          |  |

11. The email recipient selects the link in the email message and makes the payment online:

| TRUCK<br>CENTERS                                                |            | Contact information                                                                                                    |  |  |  |
|-----------------------------------------------------------------|------------|----------------------------------------------------------------------------------------------------|--|--|--|
| ðay                                                             |            | Email doc@email.com                                                                                                    |  |  |  |
| \$1,660.92                                                      |            | Payment method                                                                                                    |  |  |  |
| 00C/4969721NX<br>MODULE,INLET CATALYST                          | \$1,509.93 | Card US bank account Google Pay                                                                                                    |  |  |  |
| 00C/4969721NX-CORE<br>19652850) MODULE,INLET CATALY             | \$374.00   | Card information                                                                                                    |  |  |  |
| 00C/4969721NX-CORE (-\$374.00)<br>49652850) MODULE,INLET CATALY | \$0.00     | 1234 1234 1234 ₩₩Α ₩ ₩ ₩ ₩ ₩ ₩ ₩ ₩ ₩ ₩ ₩ ₩ ₩ ₩ ₩ ₩ ₩ ₩ ₩ ₩ ₩ ₩ ₩ ₩ ₩ ₩ ₩ ₩ ₩ ₩ ₩ ₩ ₩ ₩ ₩ ₩ ₩ ₩ ₩ ₩ ₩ ₩ ₩ ₩ ₩ ₩ ₩ ₩ ₩ ₩ ₩ ₩ ₩ ₩ ₩ ₩ ₩ ₩ ₩ ₩ ₩ ₩ ₩ ₩ ₩ ₩ ₩ ₩ ₩ ₩ ₩ ₩ ₩ ₩ ₩ ₩ ₩ ₩ ₩ ₩ ₩ ₩ ₩ ₩ ₩ ₩ ₩ ₩ ₩ ₩ ₩ ₩ ₩ ₩ ₩ ₩ ₩ ₩ ₩ ₩ ₩ ₩ ₩ ₩ |  |  |  |
| ax 10% (SD)<br>AN DIEGO TAX                                     | \$150.99   | Cardholder name                                                                                                    |  |  |  |
| ubtotal                                                         | \$2.034.92 | Full name on card                                                                                                    |  |  |  |
|                                                                 |            | Country or region                                                                                                    |  |  |  |
|                                                                 |            | United States 🗸                                                                                                    |  |  |  |
|                                                                 |            | ZIP                                                                                                    |  |  |  |
| íotal due                                                       | \$1,660.92 | I agree to Fake Kriete's <u>Terms of Service</u> .                                                                                                    |  |  |  |
|                                                                 |            | Pay                                                                                                    |  |  |  |
|                                                                 |            | By confirming your payment, you allow Fake Kriete to charge you                                                                                                    |  |  |  |

12. The **PaymentStatus** automatically changes from *Pending* to *Approved* and the order's **Status** changes from *Open* to *Invoiced*. You may need to refresh the screen in to see these changes.

### Note

You can cancel successful or pending transactions by:

- selecting the **Cancel** link next to the payment amount on the **Payments** dialog.
- selecting the x in the top right corner of the **Payments** dialog.

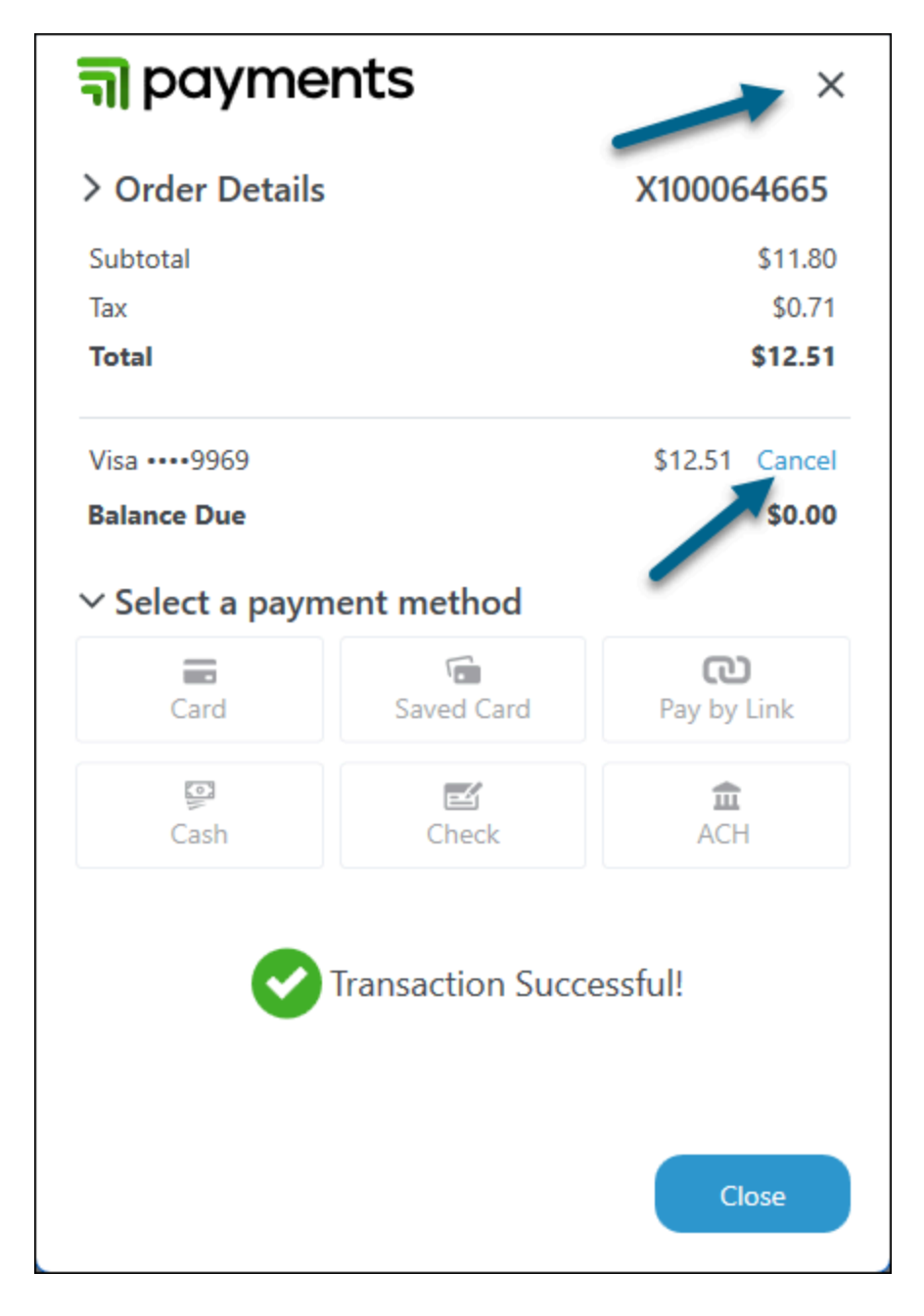

If you already closed the Payments dialog, post the order again to open it.

### Order information in Excede

| How far along is the transaction?            | Status   | TrmId  | PaymentStatus |
|----------------------------------------------|----------|--------|---------------|
| Customer has not yet paid, link still active | Open     | PPLINK | Pending       |
| Customer paid within 24 hours                | Invoiced | PPLINK | None          |

| How far along is the transaction?                                                | Status | TrmId  | PaymentStatus |
|----------------------------------------------------------------------------------|--------|--------|---------------|
| Customer did not pay within 24 hours, link expired                               | Open   | PPLINK | Failed        |
| Transaction canceled in Excede either:                                           | Open   | PPLINK | None          |
| <ul><li>after link sent but before 24 hours</li><li>after payment made</li></ul> |        |        |               |

# See the process

This animation shows the steps in Excede, not at the terminal reader.

| en<br>tes<br>Not | Create<br>Notes | Post<br>Direct | Field<br>Chooser<br>Layout | Print | t Print<br>Preview<br>Print | List Print<br>E List Preview<br>Forms | Help<br>(F1)<br>Help |         |
|------------------|-----------------|----------------|----------------------------|-------|-----------------------------|---------------------------------------|----------------------|---------|
|                  |                 | 3              |                            |       |                             |                                       |                      | 115 Veh |
| IS               | ▼ Trr           | nld            | PaymentStat                | us    | SIsTypId                    | Cusld                                 | DateCreate           |         |
|                  | CA              | SH             |                            |       | PRET                        | 12117                                 | 5/23/2011            | nploye  |
|                  | PP              | LINK           | Pending                    |       | PRET                        | 11060                                 | 5/23/2011            | es      |
|                  | AR              | 30             |                            |       | PRET                        | 10739                                 | 5/23/2011            |         |
| F -              | FLE             | ETC            |                            |       | PRFCV                       | 10563                                 | 5/23/2011            |         |
|                  | FLE             | ETC            |                            |       | PRFC                        | 11851                                 | 5/23/2011            |         |
|                  | CA              | SH             |                            |       | PRFC                        | 11851                                 | 5/23/2011            |         |
|                  | FLE             | ETC            |                            |       | PRFCV                       | 11158                                 | 5/23/2011            |         |
| ř                | FLE             | ETC            |                            |       | PRFC                        | 11851                                 | 5/23/2011            |         |
| Ê.               | FLE             | ETC            |                            |       | PRFC                        | 10662                                 | 5/21/2011            |         |
| 1                | AR              | 30             |                            |       | PRET                        | 10312                                 | 5/20/2011            |         |
|                  | AR              | 30             |                            |       | PRET                        | 11893                                 | 5/20/2011            |         |
|                  | FLE             | ETC            |                            |       | PRFC                        | 11851                                 | 5/20/2011            |         |
| É.               | FLE             | ETC            |                            |       | PRFC                        | 11851                                 | 5/20/2011            |         |
| é.               | FLE             | ETC            |                            |       | PRFC                        | 11851                                 | 5/20/2011            |         |
| 1                | FLE             | ETC            |                            |       | PRFC                        | 11851                                 | 5/20/2011            |         |
| ř.               | CA              | SH             |                            |       | PRFCV                       | 11150                                 | 5/20/2011            |         |
| 6                | FLE             | ETC            |                            |       | PRFC                        | 11851                                 | 5/20/2011            |         |
|                  | AR              | 30             |                            |       | PINT                        | &PLD                                  | 5/20/2011            |         |
|                  | AR              | 30             |                            |       | PRET                        | 10639                                 | 5/20/2011            | • •     |

# 2.4 | Cash payment

- 1. Open the order in Excede.
- 2. Set the **Terms** to Cash.

# Important

If you choose an AR , NET, FLEET, or other "billing" term, the **Payments** dialog will **not** open and the customer will **not** be able to pay at the terminal reader.

If you choose one of the term codes that begin with PP, like PPCARD, and the customer pays by a different method, the **TrmId** changes after posting to show the actual payment method.

- 3. Select Post Direct (Ctrl+T).
- 4. The **Payments** dialog appears on the right side of the screen.
- 5. Review the order information. To adjust the items on the order, select the X in the upper right corner, make your changes, and then repeat the previous steps.
- 6. Select **Cash** as the payment method.
- 7. In the **Payment Amount** field, you can either:
  - a. Leave the amount owed as-is.
  - b. Enter the total cash given to you by the customer so Payments can calculate the change due.
- 8. Select Pay.

# Note

Need to cancel the transaction now?

To cancel a transaction after you select **Pay** on the **Payments** dialog but before the customer presents a card or signs at the terminal reader:

1. Select **Cancel** at the bottom of the **Payments** dialog.

| ମ୍ମ paym                                                            | ents      |     | ×              |  |  |  |
|---------------------------------------------------------------------|-----------|-----|----------------|--|--|--|
| ✓ Order details                                                     |           |     | XA100064621:01 |  |  |  |
| Item                                                                |           | Qty | Amount         |  |  |  |
| CARTRIDGE - AIR DR                                                  | YER SP/IS | 1   | \$189.91       |  |  |  |
| NOZZLE, PISTON CO                                                   | OLING     | 1   | \$72.27        |  |  |  |
| THERMOSTAT                                                          |           | 1   | \$55.64        |  |  |  |
| Subtotal                                                            |           |     | \$317.82       |  |  |  |
| Tax                                                                 |           |     | \$24.63        |  |  |  |
| Total                                                               |           |     | \$342.45       |  |  |  |
| Card<br>Card<br>Cash                                                | Saved Can | d   | Pay by Link    |  |  |  |
| Payment amount<br>\$ 150.00<br>Connecting to terminal<br>Cancel Pay |           |     |                |  |  |  |

2. Select **No** when prompted to try again.

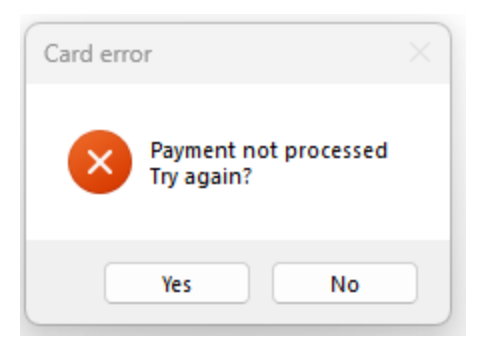

9. You are prompted to capture the customer's signature (default) or skip this step. Follow your dealership's rules for cash payments.

| Signatu | ire Capture                            | -/                       | ×          |
|---------|----------------------------------------|--------------------------|------------|
| 0       | If the customer is preser<br>signature | nt, it is mandatory to c | apture the |
| ₹ 23.12 | S                                      | ignature Capture         | Skip       |

- 10. If you didn't skip the signature, the terminal reader prompts the customer to sign the screen.
- 11. The **Payments** dialog shows *Transaction Successful!* If you overwrote the **Payment Amount** with the total cash from the customer, it will also show the change due.
- 12. Close the Payments dialog.

#### Note

You cannot cancel a cash transaction after closing the **Payments** dialog. You can still refund the purchase.

#### Order information in Excede

| How far along is the transaction? | Status   | Trmld  | PaymentStatus |
|-----------------------------------|----------|--------|---------------|
| Customer paid                     | Invoiced | PPCASH | None          |

#### See the process

Г

This animation shows the steps in Excede, not at the terminal reader.
| Post<br>Direct<br>Post | Field<br>Chooser<br>Layout | Print Print<br>Previe | List Print<br>E List Preview<br>W R Forms<br>Print | ,<br>Help<br>(F1)<br>Help |         | 2        |
|------------------------|----------------------------|-----------------------|----------------------------------------------------|---------------------------|---------|----------|
| 6                      |                            |                       |                                                    |                           |         | 11 Veh   |
| mld<br>ih X            | PaymentStatu               | s SisTypid            | Cusld                                              | DateCreate                |         | icles En |
| 4SH                    |                            | PRFC                  | 11851                                              | 5/23/2011                 |         | nploye   |
| ASH                    |                            | PRFCV                 | 11150                                              | 5/20/2011                 |         | es       |
| 4SH                    |                            | PRET                  | 10707                                              | 5/18/2011                 |         |          |
| 4SH                    |                            | PRET                  | 15267                                              | 5/23/2011                 |         |          |
| 4SH                    |                            | PRET                  | 17347                                              | 5/23/2011                 |         |          |
| 4SH                    |                            | PRET                  | 15695                                              | 5/20/2011                 | -       |          |
| 4SH                    |                            | PRET                  | 10707                                              | 5/19/2011                 |         |          |
| CASH                   |                            | PRET                  | CASH                                               | 6/24/2024                 |         |          |
| CASH                   |                            | PRET                  | CASH                                               | 6/24/2024                 |         |          |
| CASH                   |                            | PRET                  | CASH                                               | 6/17/2024                 |         |          |
| CASH                   |                            | PRET                  | CASH                                               | 6/4/2024                  |         |          |
| CASH                   |                            | PRET                  | 10028                                              | 5/23/2024                 |         |          |
| 4SH                    |                            | PRET                  | CASH                                               | 5/23/2024                 |         |          |
| CASH                   |                            | PRET                  | CASH                                               | 5/22/2024                 |         |          |
| CASH                   |                            | PRET                  | CASH                                               | 5/21/2024                 |         |          |
| 4SH                    |                            | PRET                  | CASH                                               | 5/17/2024                 |         |          |
| 4SH                    |                            | PRET                  | CASH                                               | 5/17/2024                 |         |          |
| ASH                    |                            | PRET                  | 10142                                              | 10/28/2011                |         |          |
| 4SH                    |                            | PRET                  | 10061                                              | 10/25/2011                | *<br>*  |          |
| Selected:              | 1 Item(s)                  | \$13.70               | Total: 500 Item                                    | <b>(s)</b> \$166          | ,521.66 |          |

# 2.5 | Check payment

- 1. Open the order in Excede.
- 2. Set the **Terms** to Cash.

### Important

If you choose an AR , NET, FLEET, or other "billing" term, the **Payments** dialog will **not** open and the customer will **not** be able to pay at the terminal reader.

If you choose one of the term codes that begin with PP, like PPCARD, and the customer pays by a different method, the **Trmld** changes after posting to show the actual payment method.

- 3. Select Post Direct (Ctrl+T).
- 4. The **Payments** dialog appears on the right side of the screen.
- 5. Review the order information. To adjust the items on the order, select the X in the upper right corner, make your changes, and then repeat the previous steps.
- 6. Select Check as the payment method.
- 7. Enter the **Check Number**.
- 8. Select Pay.

#### Note

Need to cancel the transaction now?

To cancel a transaction after you select **Pay** on the **Payments** dialog but before the customer presents a card or signs at the terminal reader:

1. Select **Cancel** at the bottom of the **Payments** dialog.

| 🗐 payme                                                             | ents       |             | ×   |  |  |  |
|---------------------------------------------------------------------|------------|-------------|-----|--|--|--|
| Ƴ Order details                                                     |            | XA100064621 | :01 |  |  |  |
| Item                                                                | Qt         | y Amount    |     |  |  |  |
| CARTRIDGE - AIR DRY                                                 | ER SP/IS 1 | \$189.91    | 1   |  |  |  |
| NOZZLE, PISTON COO                                                  | LING 1     | \$72.27     |     |  |  |  |
| THERMOSTAT                                                          | 1          | \$55.64     |     |  |  |  |
| Subtotal                                                            |            | \$317.82    |     |  |  |  |
| Tax                                                                 |            | \$24.63     |     |  |  |  |
| Total                                                               |            | \$342.45    |     |  |  |  |
| Card<br>Cash                                                        | Saved Card | Pay by Link |     |  |  |  |
| Payment amount<br>\$ 150.00<br>Connecting to terminal<br>Cancel Pay |            |             |     |  |  |  |

2. Select **No** when prompted to try again.

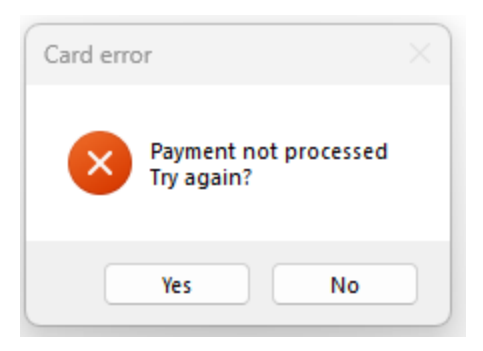

9. You are prompted to capture the customer's signature (default) or skip this step. Follow your dealership's rules for check payments.

| Signatu | an<br>Ire Capture                   | <b>F</b>                 | ×           |
|---------|-------------------------------------|--------------------------|-------------|
| 0       | If the customer is pre<br>signature | sent, it is mandatory to | capture the |
| ≥ 23.12 |                                     | Signature Capture        | Skip        |

- 10. If you didn't skip the signature, the reader prompts the customer to sign the screen.
- 11. The Payments dialog shows Transaction Successful!
- 12. Close the Payments dialog.

#### Note

You cannot cancel a check transaction after closing the **Payments** dialog. You can still refund the purchase.

#### Order information in Excede

| How far along is the transaction? | Status   | Trmld  | PaymentStatus |
|-----------------------------------|----------|--------|---------------|
| Customer paid                     | Invoiced | РРСНСК | None          |

#### See the process

This animation shows the steps in Excede, not at the terminal reader.

| eate Post<br>pites Direct | Field Pri<br>Chooser<br>Layout | nt Print<br>Preview<br>Prin | List Print<br>Dist Preview<br>Porms<br>nt | Help<br>(F1)<br>Help | 8     |
|---------------------------|--------------------------------|-----------------------------|-------------------------------------------|----------------------|-------|
|                           |                                |                             |                                           |                      | Vehic |
| Trmld                     | PaymentStatus                  | SIsTypId                    | Cusld                                     | DateCreate           |       |
| cash 🗙                    |                                |                             |                                           |                      | Emp   |
| CASH                      |                                | PRFC                        | 11851                                     | 5/23/2011            | loyee |
| PPCASH                    |                                | PRFCV                       | 11150                                     | 5/20/2011            | co    |
| CASH                      |                                | PRET                        | 10707                                     | 5/18/2011            |       |
| CASH                      |                                | PRET                        | 15267                                     | 5/23/2011            |       |
| CASH                      |                                | PRET                        | 17347                                     | 5/23/2011            |       |
| CASH                      |                                | PRET                        | 15695                                     | 5/20/2011            | -     |
| CASH                      |                                | PRET                        | 10707                                     | 5/19/2011            |       |
| PPCASH                    |                                | PRET                        | CASH                                      | 6/24/2024            |       |
| PPCASH                    |                                | PRET                        | CASH                                      | 6/24/2024            |       |
| PPCASH                    |                                | PRET                        | CASH                                      | 6/17/2024            |       |
| PPCASH                    |                                | PRET                        | CASH                                      | 6/4/2024             |       |
| PPCASH                    |                                | PRET                        | 10028                                     | 5/23/2024            |       |
| CASH                      |                                | PRET                        | CASH                                      | 5/23/2024            |       |
| PPCASH                    |                                | PRET                        | CASH                                      | 5/22/2024            |       |
| PPCASH                    |                                | PRET                        | CASH                                      | 5/21/2024            |       |
| CASH                      |                                | PRET                        | CASH                                      | 5/17/2024            |       |
| CASH                      |                                | PRET                        | CASH                                      | 5/17/2024            |       |
| CASH                      |                                | PRET                        | 10142                                     | 10/28/2011           |       |
| CASH                      |                                | PRET                        | 10061                                     | 10/25/2011           | v     |
| Selected                  | : 1 Item(s) \$48               | 8.00 T <u>ot</u>            | al: 500 Item(                             | s) \$166,521.6       | 5     |

# 2.6 | ACH payment

The ACH payment method is enabled only if the customer's bank account information has been added in the Stripe portal. This information is **not** saved to the customer record in Excede.

### Note

You can cancel successful or pending transactions by:

- selecting the **Cancel** link next to the payment amount on the **Payments** dialog.
- selecting the x in the top right corner of the **Payments** dialog.

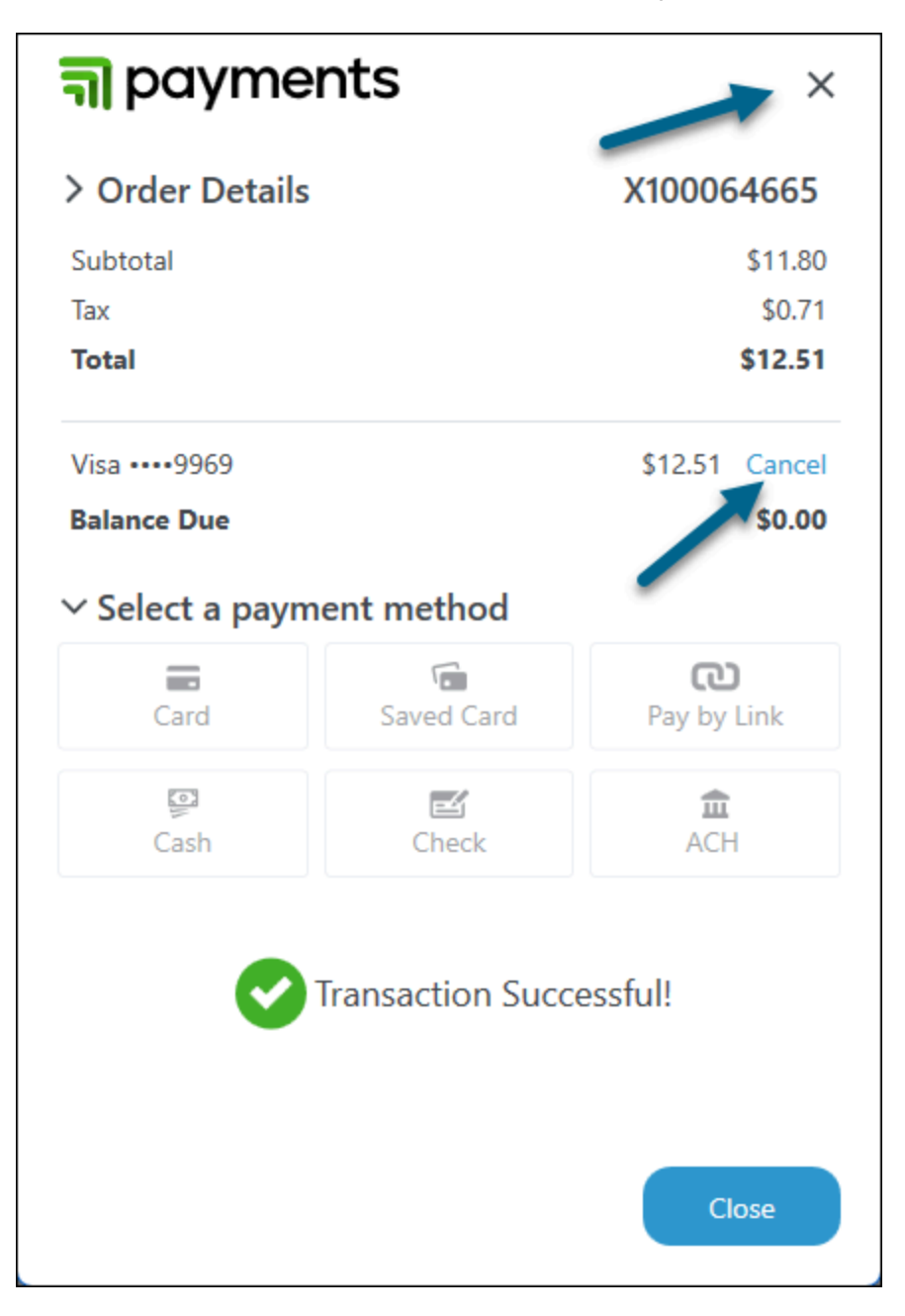

If you already closed the Payments dialog, post the order again to open it.

- 1. Open the order in Excede.
- 2. Set the **Terms** to Cash.

## Important

If you choose an AR , NET, FLEET, or other "billing" term, the **Payments** dialog will **not** open and the customer will **not** be able to pay at the terminal reader.

If you choose one of the term codes that begin with PP, like PPCARD, and the customer pays by a different method, the **Trmld** changes after posting to show the actual payment method.

- 3. Select Post Direct (Ctrl+T).
- 4. The **Payments** dialog appears on the right side of the screen.
- 5. Review the order information. To adjust the items on the order, select the X in the upper right corner, make your changes, and then repeat the previous steps.
- 6. Select ACH as the payment method.

## Note

If the customer wants to pay by ACH but the option is not enabled on the **Payments** dialog, your accounting / customer service team must setup the bank account information in the Stripe portal. You can't configure this payment method from Excede.

- 7. The **Payments** dialog shows the saved bank information, including the last four digits of the account number.
  - a. Customers with multiple bank accounts set up in the Stripe portal can choose which one to use.
  - b. You can delete  $\hat{\mathbf{m}}$  a saved account. Be sure to confirm with the customer before doing so.
- 8. Select Pay.

| <b>a</b> payme                                     | ents      |       | ×              |
|----------------------------------------------------|-----------|-------|----------------|
| ✓ Order details                                    |           |       | XA100064621:01 |
| Item                                               |           | Qty   | Amount         |
| CARTRIDGE - AIR DR                                 | (ER SP/IS | 1     | \$189.91       |
| NOZZLE, PISTON COO                                 | DLING     | 1     | \$72.27        |
| THERMOSTAT                                         |           | 1     | \$55.64        |
| Subtotal                                           |           |       | \$907.55       |
| Tax                                                |           |       | \$70.34        |
| Total                                              |           |       | \$977.89       |
| Card                                               | Saved Car | d     | Pay by Link    |
| <ul> <li>Payment amount</li> <li>977.89</li> </ul> | •••• 3055 |       | ů              |
|                                                    | C         | ancel | Рау            |

- 9. The Payments dialog shows Transaction Started!
- 10. You can **Close** the **Payments** dialog while you wait for the payment to be confirmed. This step usually takes a few minutes, during which the **PaymentStatus** of the order = *Pending*.
- 11. The **PaymentStatus** automatically changes from *Invoiced* to blank and the order's **Status** changes to *Invoiced*. You may need to refresh the screen in Excede to see this change.

### Order information in Excede

-

| How far along is the transaction?                                                                                                    | Status   | TrmId | PaymentStatus |
|----------------------------------------------------------------------------------------------------|----------|-------|---------------|
| Waiting for bank approval                                                                                                    | Invoiced | PPACH | Pending       |
| Bank approved transaction                                                                                                    | Invoiced | PPACH | None          |
| Bank rejected transaction<br>See https://docs.stripe.com/declines/codes#stripe-decline-<br>codes for a comprehensive explanation of the decline codes<br>you may see. | Open     | РРАСН | Failed        |
| Transaction canceled in Excede after payment made                                                                                                    | Open     | PPACH | None          |

### See the process

This animation shows the steps in Excede, not at the terminal reader.

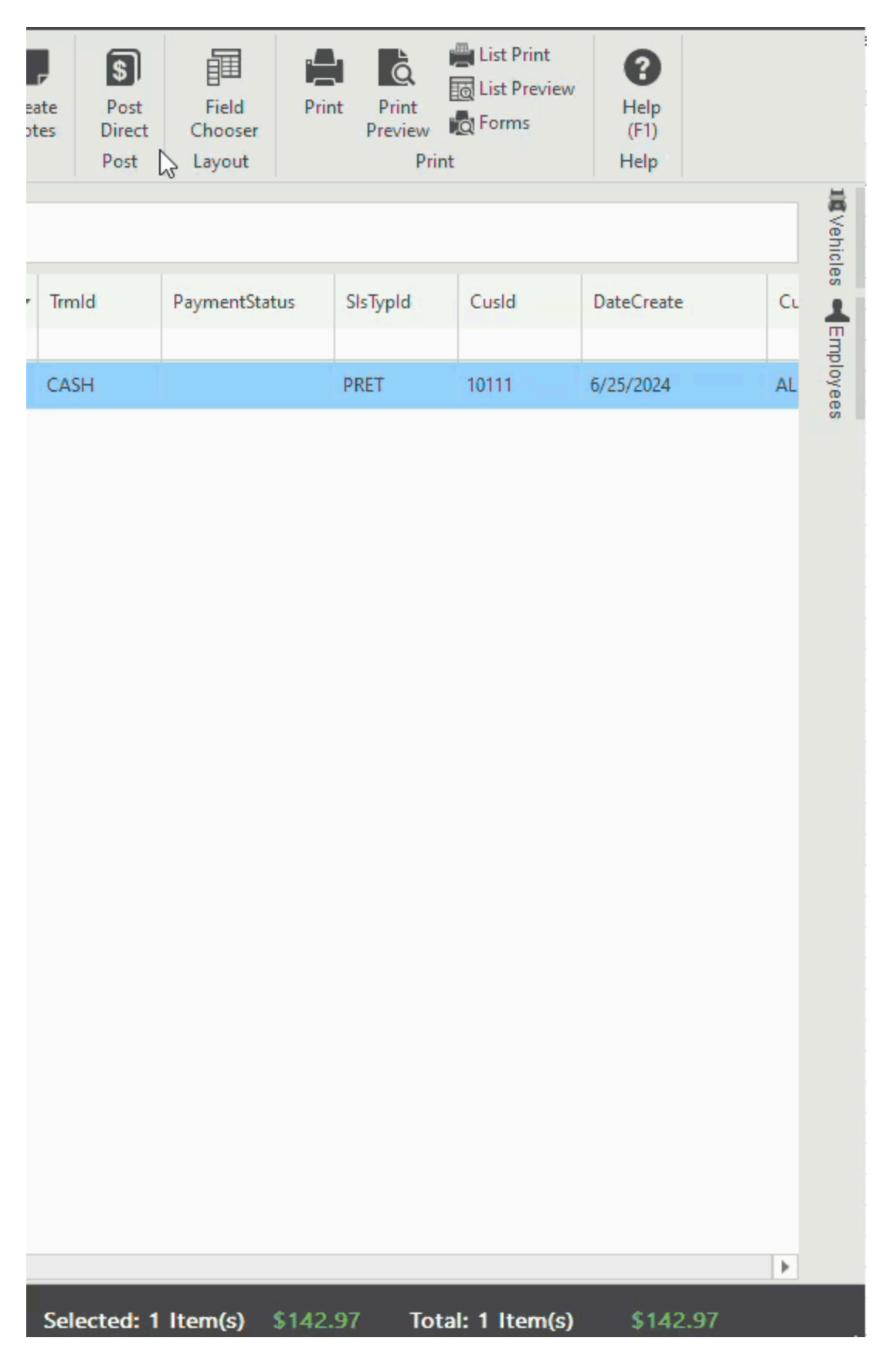

# 2.7 | Split payment

Customers can split the total amount due between multiple payment methods. For example, a customer might pay \$200 in cash and put the rest of the bill on a credit or debit card.

Customers can also split a payment between more than one card, including saved cards.

- 1. Open the order in Excede.
- 2. Set the **Terms** to Cash.

### Important

If you choose an AR , NET, FLEET, or other "billing" term, the **Payments** dialog will **not** open and the customer will **not** be able to pay at the terminal reader.

If you choose one of the term codes that begin with PP, like PPCARD, and the customer pays by a different method, the **TrmId** changes after posting to show the actual payment method.

- 3. Select Post Direct (Ctrl+T).
- 4. The **Payments** dialog appears on the right side of the screen.
- 5. Review the order information. To adjust the items on the order, select the X in the upper right corner, make your changes, and then repeat the previous steps.
- 6. Choose the first payment method.
- 7. Change the Payment Amount.

#### Note

Each Payment Amount must be at least .50 cents.

- 8. Select Pay.
- 9. The customer completes the first payment at the terminal reader, unless you selected ACH or Pay by Link. These methods are not often used for splitting payments.
- 10. The **Balance Due** on the **Payments** dialog automatically changes to show the remaining balance.

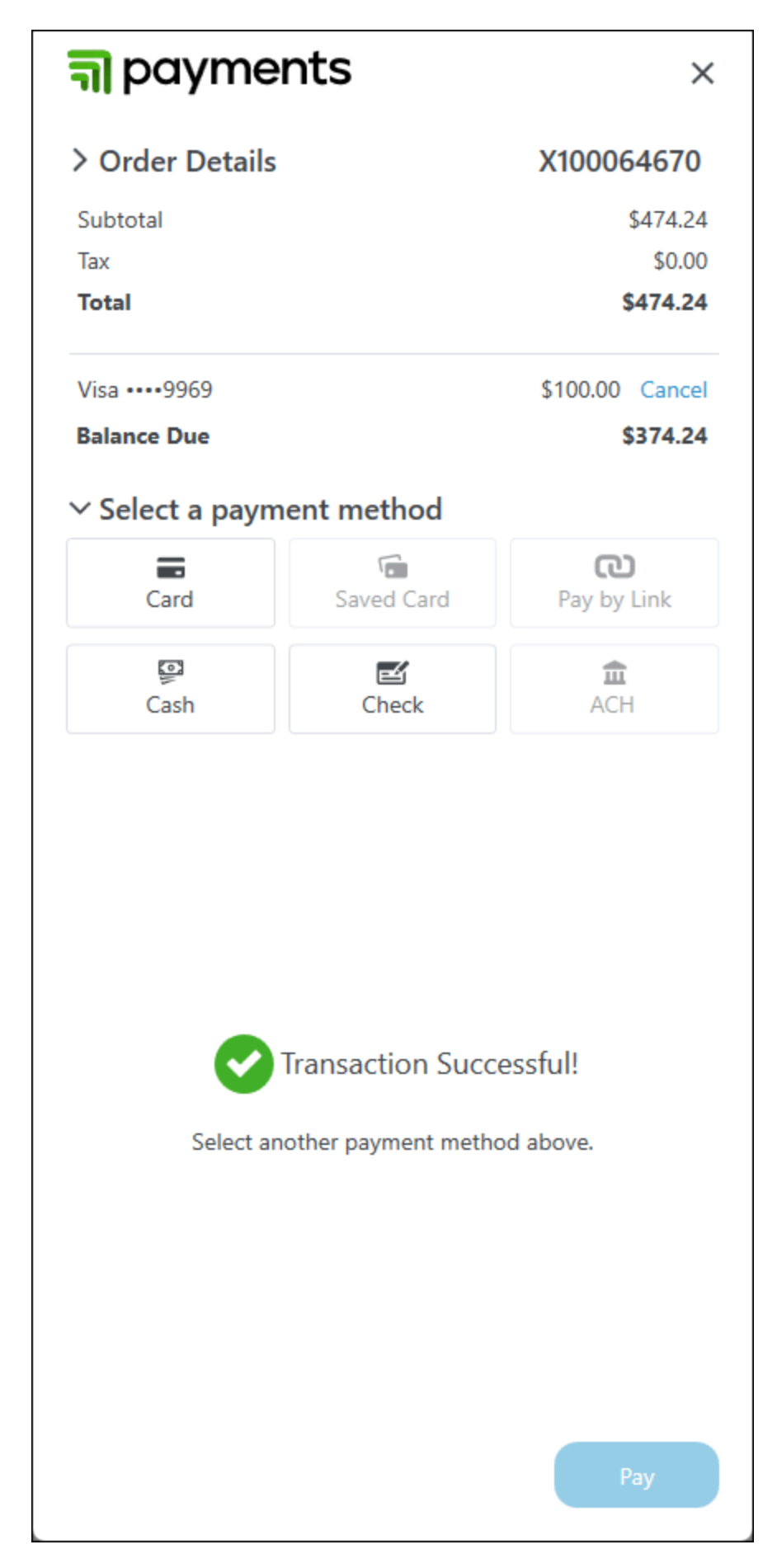

11. Repeat the steps above until the entire order amount has been paid.

### Note

You cannot cancel a split transaction that included a cash or check payment after closing the **Payments** dialog. You can still refund these purchases.

#### Order information in Excede

| How far along is the transaction?           | Status   | TrmId | PaymentStatus |
|---------------------------------------------|----------|-------|---------------|
| Approved transaction.                       | Invoiced | PPSP  | None          |
| Transaction canceled in after payment made. | Open     | PPSP  | None          |

# 2.8 | Pay Later

You can post a cash order without receiving the payment but still collect it later via the Payments application, rather than through "net" payment terms.

- 1. Post the order.
- 2. Select **Cash** as the payment method.
- 3. Select Pay Later.
- 4. Select Pay.

**न** payments

| ✓ Order Details | X100 | 064672  |
|-----------------|------|---------|
| Item            | Qty  | Amount  |
| 100B/BG607      | 3    | \$28.44 |
| Subtotal        |      | \$28.44 |
| Tax             |      | \$1.71  |
| Total           |      | \$30.15 |

# $\checkmark$ Select a payment method

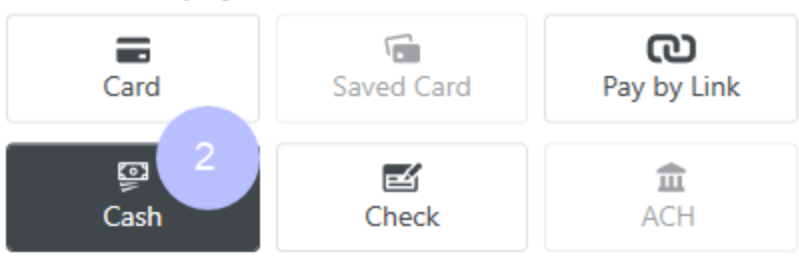

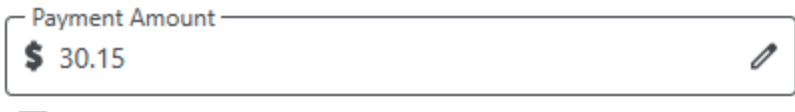

Pay Later

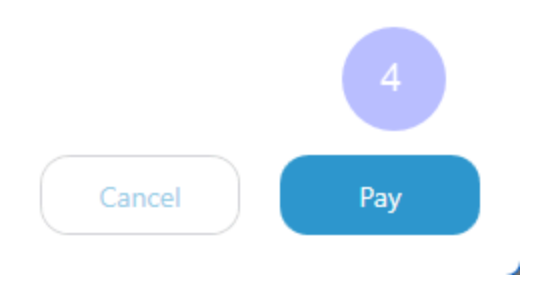

- 5. Close the **Payments** dialog.
- 6. The order posts with a PaymentStatus of *Pay Later*.
- 7. When the customer is ready to pay, right-click the order and select **Collect Payment**.

|         | X100064665    | Open     | PPLINK | Pending   |    |                       | PRET      | CA   | 4SH |
|---------|---------------|----------|--------|-----------|----|-----------------------|-----------|------|-----|
| 0       | X100064664    | Invoiced | PPCASH | Pay Later |    | Forward               | DDET      |      | SH  |
| 0       | X100064663    | Invoiced | PPCASH | Pay Later | +  | Back                  | Alt+      | Left | SH  |
| 6       | X100064662:01 | Invoiced | РРСНСК |           |    | Print                 | Ct        | rl+P | 20  |
| 6       | X100064661:01 | Invoiced | PPCARD |           | à  | Print Preview         | Ctrl+Shif | t+P  | 00  |
| 6       | X100064660:01 | Invoiced | AR30   |           | kς | Capture Signature     | Ctrl+Shif | t+C  | 96  |
| 6       | X100064659:01 | Invoiced | AR30   |           |    | Collect Payment       | Ctrl+Shif | ť+T  | 91  |
| 6       | X100064658:01 | Invoiced | AR30   |           |    | Approve/Authorize Cre | dit       | +_D  | 81  |
| 6       | X100064657:01 | Invoiced | PPCARD |           |    | Sync Exchange Rate    | carra     |      | 07  |
| 6       | X100064656:01 | Invoiced | AR30   |           |    | Audit Tool            | Ct        | rl+J | 07  |
| 6       | X100064655:01 | Invoiced | PPLINK |           |    | Redistribute          | Ct        | rl+B | SH  |
| 6       | X100064654:01 | Invoiced | PPCASH |           | *  | Cut                   | Ct        | rl+X | SH  |
| I I I I | V400064652.04 |          | 000100 |           | 5  | Сору                  | Ctr       | l+C  | 07  |

8. On the **Payments** dialog, select **Cancel** to the right of the (Pay Later) indicator.

न payments

| ∨ Order Details  | X100064664 |          |  |  |
|------------------|------------|----------|--|--|
| Item             | Qty        | Amount   |  |  |
| 100D/ZBL3500054  | 1          | \$138.33 |  |  |
| Subtotal         |            | \$138.33 |  |  |
| Тах              |            | \$8.30   |  |  |
| Total            |            | \$146.63 |  |  |
| CASH (Pay Later) | \$146.6    | 3 Cancel |  |  |

**Balance Due** 

\$146.63 Cancel

# ✓ Select a payment method

| Card         | Saved Card | <b>വ്ര</b><br>Pay by Link |
|--------------|------------|---------------------------|
| ाड्ड<br>Cash | E<br>Check | <b>a</b> CH               |

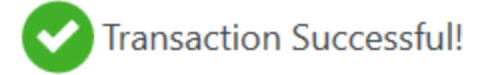

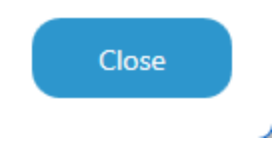

9. Confirm your decision.

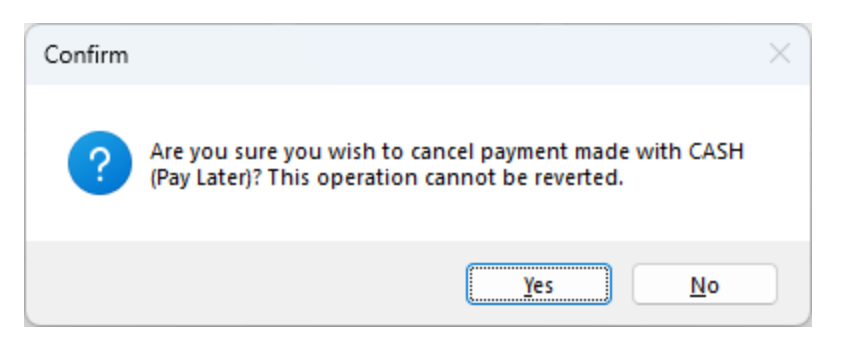

- 10. Select a new payment method and complete the transaction:
  - a. Card
  - b. Saved card
  - c. Pay by Link
  - d. ACH
  - e. Cash
  - f. Check

# 2.9 | Cancel payments after closing the Payments dialog

You can cancel orders with a PaymentStatus of *Pending* or *Pay Later*. The steps to cancel depend on the PaymentStatus.

#### Cancel a Pending order

Pending transactions are typically Pay by Link payments that the customer has not yet completed or ACH payments that have not been approved by the customer's bank.

- 1. Find an order with a **PaymentStatus** = *Pending*.
- 2. Post the order.
- 3. On the **Payments** dialog, select the **Cancel** link next to the payment method and amount.

| payme               | nts TEST M           | IODE              | 1.0.0.30 ×          |
|---------------------|----------------------|-------------------|---------------------|
| ✓ Order Details     |                      | X100              | 064519              |
| Item                |                      | Qty               | Amount              |
| 100N/2006137C1      |                      | 12                | \$48.12             |
| FRT                 |                      | 1                 | \$5.00              |
| Subtotal            |                      |                   | \$53.12             |
| Тах                 |                      |                   | \$0.00              |
| Total               |                      |                   | \$53.12             |
| Pay by Link (jnold@ | procedesoftware.com) | \$53.1            | 2 Cancel            |
| Balance Due         |                      |                   | \$0.00              |
| ∽ Select a paym     | ent method           |                   |                     |
| Card                | Saved Card           | <b>(</b><br>Pay I | <b>ی</b><br>by Link |
| Cash                | <b>E</b><br>Check    | A                 | <b>î</b><br>CH      |
| Payment Amount      |                      |                   |                     |
|                     |                      |                   | _                   |
|                     | Cancel               |                   | Close               |

4. Confirm your decision.

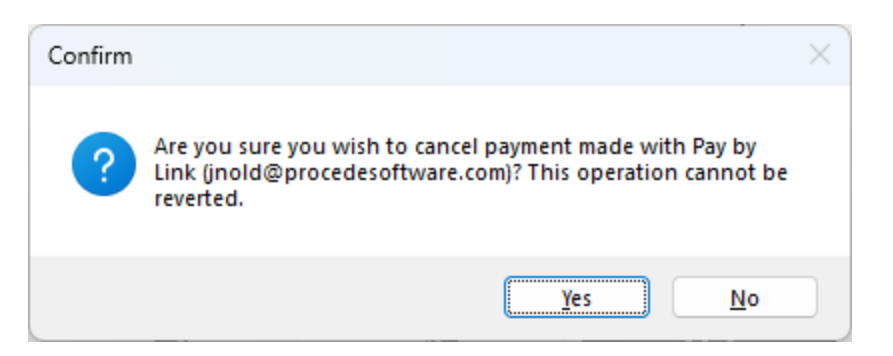

5. You can select a new payment method or select the X at the top right corner to close the **Payments** dialog.

#### Note

If the customer doesn't pay by a new method, the **TrmId** remains the same as it was before you cancelled the order. However, the **PaymentStatus** will no longer be *Pending*.

#### Cancel a Pay Later order

1. Right-click the order and select **Collect Payment**.

|       | X100064665    | Open     | PPLINK | Pending   |              |                       | PRET       | CA  | SH |
|-------|---------------|----------|--------|-----------|--------------|-----------------------|------------|-----|----|
| 0     | X100064664    | Invoiced | PPCASH | Pay Later |              | Forward               | DDET       | -   | SH |
| 6     | X100064663    | Invoiced | PPCASH | Pay Later | +            | Back                  | Alt+L      | eft | 5H |
| 6     | X100064662:01 | Invoiced | РРСНСК |           | ļ            | Print                 | Ctrl       | +P  | 20 |
| 6     | X100064661:01 | Invoiced | PPCARD |           | à            | Print Preview         | Ctrl+Shift | +P  | 00 |
| 5     | X100064660:01 | Invoiced | AR30   |           | kγv          | Capture Signature     | Ctrl+Shift | +C  | 96 |
| 6     | X100064659:01 | Invoiced | AR30   |           |              | Collect Payment       | Ctrl+Shift | +T  | 91 |
| 6     | X100064658:01 | Invoiced | AR30   |           |              | Approve/Authorize Cre | dit        | + D | 81 |
| 6     | X100064657:01 | Invoiced | PPCARD |           |              | Sync Eychange Pate    | Ctil+Ait   | - F | 07 |
| 6     | X100064656:01 | Invoiced | AR30   |           |              | Audit Tool            | Ctrl       | +1  | 07 |
| 6     | X100064655:01 | Invoiced | PPLINK |           |              | Redistribute          | Ctrl       | +B  | 5H |
| 6     | X100064654:01 | Invoiced | PPCASH |           | ×            | Cut                   | Ctrl       | ÷χ  | SH |
| I Ven | N400054552.04 |          | 000400 |           | \$ <u>\$</u> | Сору                  | Ctrl       | +C  |    |

2. On the Payments dialog, select **Cancel** to the right of the (Pay Later) indicator.

न payments

| ∨ Order Details  | X1000   | )64664   |
|------------------|---------|----------|
| Item             | Qty     | Amount   |
| 100D/ZBL3500054  | 1       | \$138.33 |
| Subtotal         |         | \$138.33 |
| Тах              |         | \$8.30   |
| Total            |         | \$146.63 |
| CASH (Pay Later) | \$146.6 | 3 Cancel |

**Balance Due** 

\$146.63 Cancel

# ✓ Select a payment method

| Card         | Saved Card | <b>വ്</b><br>Pay by Link |
|--------------|------------|--------------------------|
| ाड्र<br>Cash | E<br>Check | ACH                      |

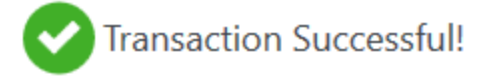

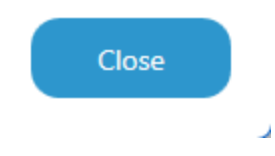

3. Confirm your decision.

| Confirm |                                                                                                    | × |
|---------|----------------------------------------------------------------------------------------------------|---|
| ?       | Are you sure you wish to cancel payment made with CASH<br>(Pay Later)? This operation cannot be reverted. |   |
|         | Yes <u>N</u> o                                                                                            |   |

4. You can select a new payment method or **Close** the **Payments** dialog.

# 2.10 | Decline codes

A decline code is typically a two-digit, alphanumeric error code that indicates a reason for the decline. While the code can originate from a number of sources, it often comes from the issuing bank, payment processor, or credit network.

See https://docs.stripe.com/declines/codes#stripe-decline-codes for a comprehensive explanation of the codes you may see.

# 2.11 | View signature

Excede saves images of customer signatures to C:\PRO\IMG by default. This directory can be changed.

Excede inserts the image onto the **Signature** line of the form(s) printed after the order posts:

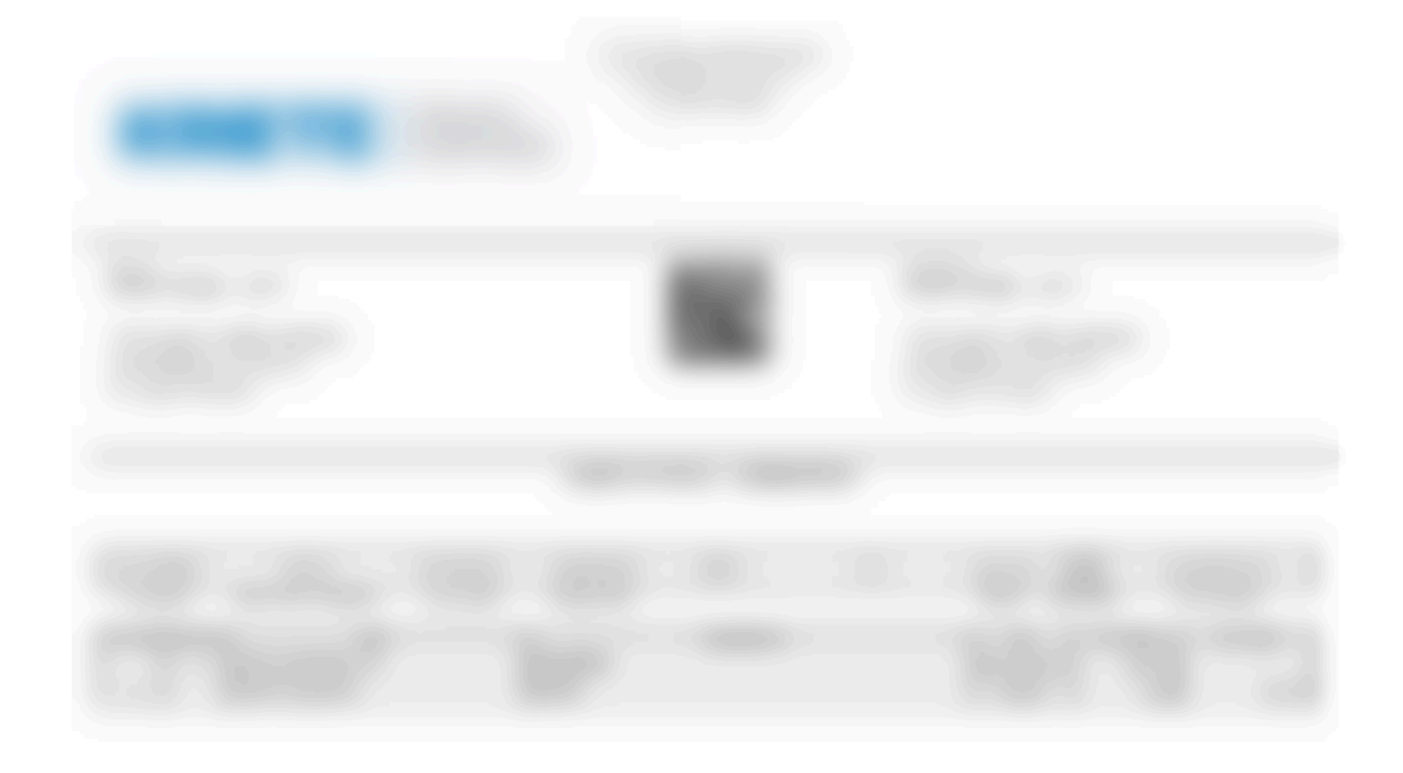

|                                | Transferration of the second |
|--------------------------------|------------------------------|
| Stephen Maturin<br>Page 1 of 2 |                              |

Excede then automatically deletes signature files after printing the form(s).

#### Change the signature image storage directory

You must have appropriate workspace permissions to modify the Branch Communication Settings.

- 1. In Excede, select Company | Items | Branches.
- 2. Drill into the **branch**.
- 3. Drill into Procede Pay.
- 4. Open Itmld 5427, Config\SignaturePath.
- 5. In the Value field, change the directory and select OK.

| Config\Signature | ath >                                |  |
|------------------|--------------------------------------|--|
| Name/Value Pair  | Brnld<br>100                         |  |
| 6                | <u>N</u> ame<br>Config\SignaturePath |  |
|                  | C:\PRO\IMG                           |  |

# 3 | Signature Capture

Terminal readers can collect digital signatures for any unposted document in Excede, including those that do not involve Payments.

# 3.1 | Automatic Signature Capture rules for Payments transaction

Signature Capture is always enabled for some Payments transactions and can be enabled by Branch Communication Settings (BCS) for others.

#### Card

Signature Capture is automatically enabled for these transactions and will always display the signature screen on the terminal.

#### Saved card, cash, or check

- 1. Enable Signature Capture via the branch communication setting.
- 2. The Signature Capture message will appear when you select these payment methods on the **Payments** dialog in Excede:
  - a. Saved card
  - b. Cash
  - c. Check
- 3. If you select Signature Capture, the terminal reader prompts the customer for a signature.

#### Pay by Link and ACH

- 1. Enable Signature Capture for these payment methods via the Branch Communication Setting.
- 2. You will not be prompted to collect a signature from the **Payments** dialog, but you can right-click the order and select **Capture Signature**.
- 3. The terminal reader prompts the customer to sign.

# 3.2 | Signature Capture for unposted documents

You can use the terminal reader to capture a signature for any unposted document, including those that do not involve Payments.

Right-click the document in Excede and select **Capture Signature**. The terminal reader prompts the customer for a signature.

|                     | Forward                   | Þ            |
|---------------------|---------------------------|--------------|
| ÷                   | Back                      | Alt+Left     |
| ļ                   | Print                     | CtrI+P       |
| à                   | Print Preview             | Ctrl+Shift+P |
| le,                 | Capture Signature         | Ctrl+Shift+C |
|                     | Collect P ment            | Ctrl+Shift+T |
|                     | Approve/Authorize Credit. |              |
|                     | Collect Prepay/Deposit    | CtrI+Alt+P   |
|                     | Sync Exchange Rate        |              |
|                     | Audit Tool                | Ctrl+J       |
|                     | Redistribute              | CtrI+B       |
| ×                   | Cut                       | CtrI+X       |
| <sup>ل</sup> و<br>م | Сору                      | Ctrl+C       |
|                     | Copy Cell [Trmld]         |              |
| ц,                  | Paste                     | CtrI+V       |
| ē.                  | Paste Special             | Ctrl+Shift+V |
| ŵ                   | Delete                    | Delete       |
|                     | Properties                |              |

# 4 | Troubleshooting

# 4.1 | Terminal reader offline

Payments shows *The reader is currently offline* when the terminal for your work area loses its WiFi connection.

| 🚳 Reader | offline                         | × |
|----------|---------------------------------|---|
|          | The reader is currently offline |   |
|          | <u>R</u> etry <u>C</u> ancel    |   |

### Note

This message does not appear until you post a transaction that launches Payments.

1. Offline terminals automatically show a list of available networks. Pick one.

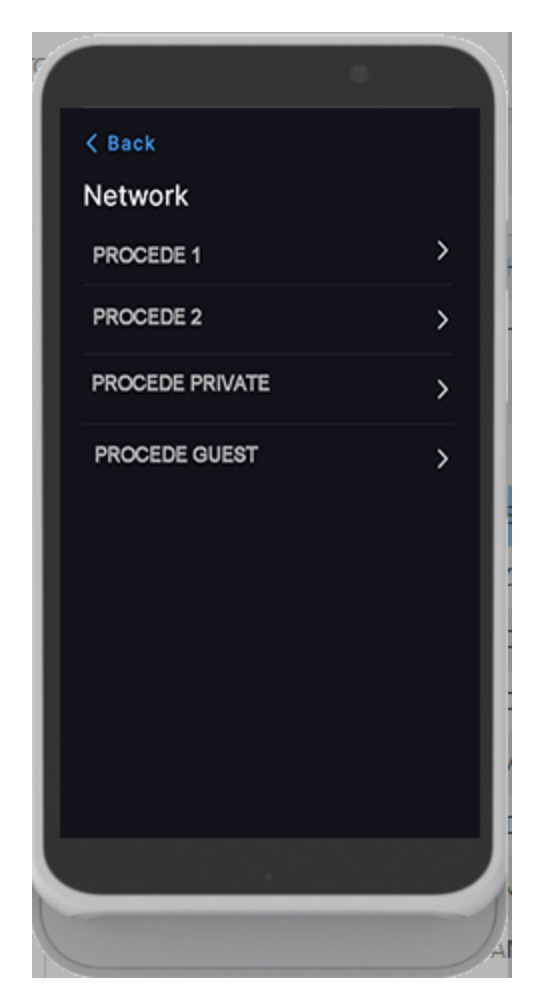

- 2. When the device connects successfully, your dealership logo appears on the terminal reader.
- 3. Continue with the transaction on the **Payments** dialog.

# 4.2 | Switch terminal readers

If a terminal reader stops working for a reason other than losing connectivity, you can take payments from a different device.

The "replacement" terminal reader doesn't need to be located near your workstation — you can switch to any device at your branch.

- 1. Post a transaction that launches Payments.
- 2. On the **Payments** dialog, select **Card** as the payment method.
- 3. Select Settings.

## Note

No payment method other than Card lets you access the Settings.

4. Choose an *online* terminal reader and select **Save**.

# Тір

We recommend that dealerships format the **Reader label** as <branch-department-last 3 digits of the serial # found on back of the device>.

For example, 102-Service-804.

| <b>a</b> payme                                                  | nts TEST          | MODE   | .0.0.30 ×          |
|-----------------------------------------------------------------|-------------------|--------|--------------------|
| ∨ Order Details                                                 |                   | X1000  | 64608              |
| Item                                                            |                   | Qty    | Amount             |
| 100X/SPLASH                                                     |                   | 1      | \$1.80             |
| 100N/XSMA2124692                                                | PC2               | 2      | \$84.12            |
| 100N/XSMA2124692                                                | PC2-CORE          | 2      | \$48.00            |
| Subtotal                                                        |                   |        | \$133.92           |
| Тах                                                             |                   |        | \$0.00             |
| Total                                                           |                   |        | \$133.92           |
| ∽ Select a paym                                                 | ent method        |        |                    |
| Card                                                            | Saved Card        | Pay b  | <b>ט</b><br>y Link |
| ©<br>Cash                                                       | <b>E</b><br>Check | AC     | <b>H</b>           |
| Readers for location H                                          | HQ (tml_FdUoyQzM7 | VmKr8) | opling             |
| 0 102-Counter 1-350                                             | 3                 |        | online             |
| 0 102-Counter 1-30                                              | 1                 |        | online             |
| <ul> <li>102-Counter 2-47.</li> <li>102-Recention-58</li> </ul> | 2                 |        | online             |
| <ul> <li>102-Service-616</li> </ul>                             | -                 |        | online             |
| O 102-Vehicles-724                                              |                   |        | online             |
| O 102-Vehicles-724                                              |                   |        | online             |
|                                                                 |                   |        |                    |

5. The customer can complete the transaction at the "replacement" terminal reader.

# 5 | Refunds

## Important

Only transactions originally created by Payments can be refunded through Payments.

Check with your manager for guidance on refunding payments made through other Point of Sale systems.

- 1. Reverse the purchase in Excede.
  - a. Copy and paste the order.
  - b. Confirm that you want to reverse the order and enter a reason, like "Refund to customer."
  - c. See the Excede help for detailed instructions on reversing orders.
- 2. Post the reversed order.
- 3. The **Payments** dialog shows the original payment method and the **Refund amount**.

#### Note

If the original payment was split between multiple methods, see the Refund a split payment instructions.

4. Select Refund.

| <b>a</b> payme         | nts TEST          | MODE 1.0.0.3 | <sup>20</sup> × |
|------------------------|-------------------|--------------|-----------------|
| ∨ Order Details        |                   | X100064      | 4611            |
| Item                   |                   | Qty An       | nount           |
| 100D/TLD50845          |                   | -2 5         | \$-0.98         |
| Subtotal               |                   | \$           | -0.98           |
| Tax                    |                   | \$           | -0.06           |
| Total                  |                   | \$           | -1.04           |
| Visa ••••9969          |                   | \$1.04       | ancel           |
| Balance Due            |                   | :            | \$1.04          |
| ∽ Select a paym        | ent method        |              |                 |
| <b>E</b><br>Card       | Saved Card        | Pay by Lin   | nk              |
| ତୁ<br>Cash             | <b>E</b><br>Check | ACH          |                 |
| - Refund amount - CARI | D VISA 9969       |              | 1               |
|                        | Cancel            | Refu         | nd              |

- 5. The customer does not need to sign or present a card at the terminal reader.
- 6. The **Payments** dialog shows:
  - a. original payment amount and method.
  - b. refunded amount and payment method.
  - c. *Transaction Successful!* message.
- 7. Close the Payments dialog.

### Order information in Excede

| How far along is the transaction? | Status   | TrmId                                |
|-----------------------------------|----------|--------------------------------------|
| Customer paid                     | Invoiced | Varies by payment method.            |
| Refund successful                 | Invoiced | Same as original Payments term code. |

# 5.1 | Refund a split payment

### Important

Only transactions originally made through Payments can be refunded through Payments.

Check with your manager for guidance on refunding payments made through other point-of-sale systems or via purchase orders.

- 1. Reverse the **purchase** in .
  - 1. Copy and paste the order.
  - 2. Confirm that you want to reverse the order and enter a **reason**, like "Refund to customer."

See the documentation for detailed instructions on reversing orders.

- 2. **Post** the reversed order.
- 3. The **Payments** dialog shows all the original payment methods.
  - a. By default, any Card or Saved Card payment will be selected first.

- b. Cash and Check payments are refunded to the customer as cash. If the original payment included both, selecting either Cash or Check will show a Payment Amount equal to the total of both values.
- 4. Select Refund. This button changes to Pay if you are refunding a Cash or Check payment.

#### Note

The customer does not need to sign or present a card at the reader.

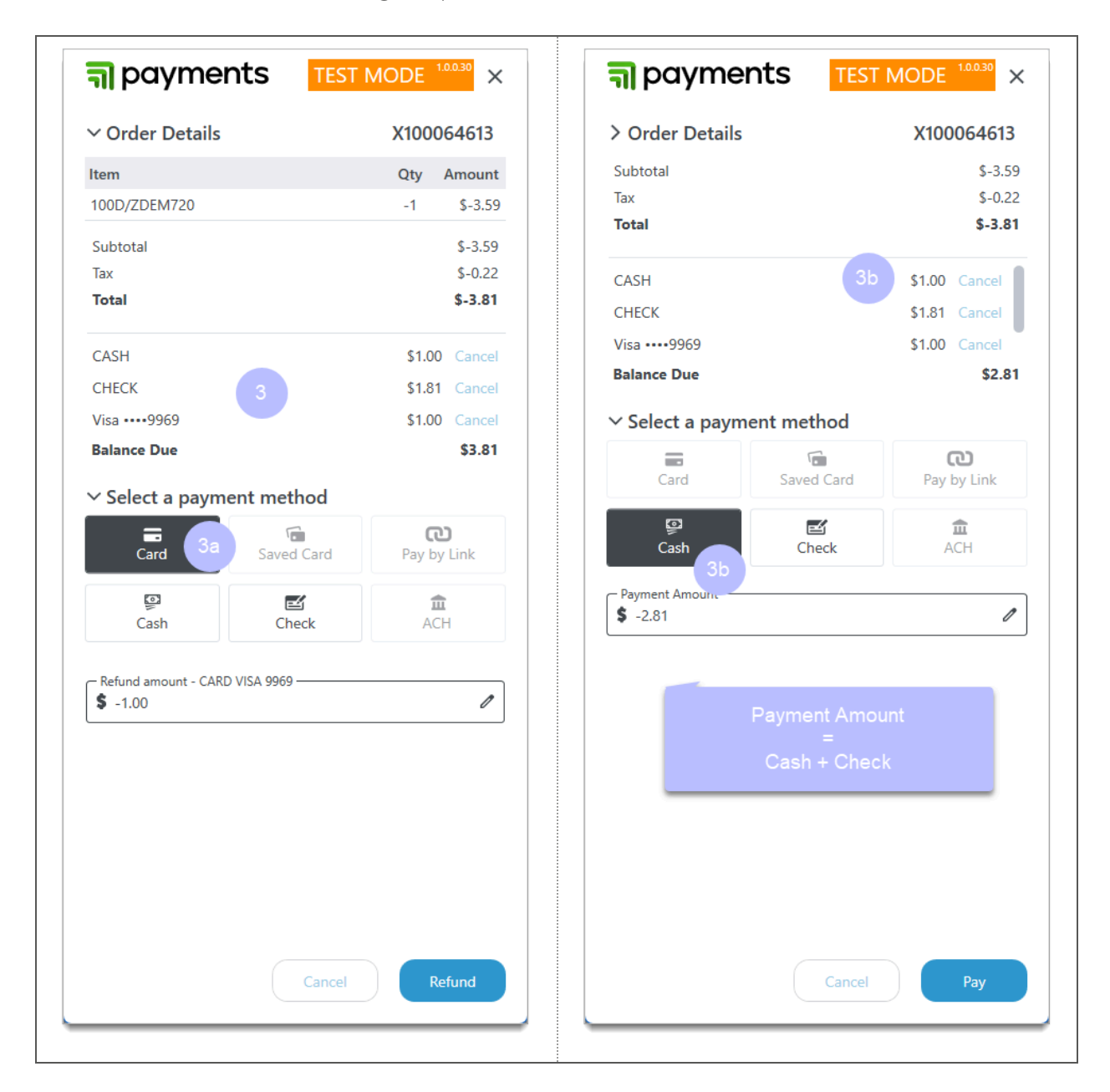

- 5. The **Payments** dialog shows:
  - 1. The original payment amounts and methods (positive values).
  - 2. The refunded amounts and payment methods (negative values).

- 3. The Transaction Successful! message.
- 6. Close the Payments dialog.

# 6 | Pre-authorization

You can add payment information to the customer record to expedite the checkout process.

- 1. In Excede, go to Company | Items | Customers.
- 2. Define the customers suitable for pre-authorization.
- 3. Select one or more customers, right-click, and select Card Pre-Authorization.
- 4. Select Text or Email.

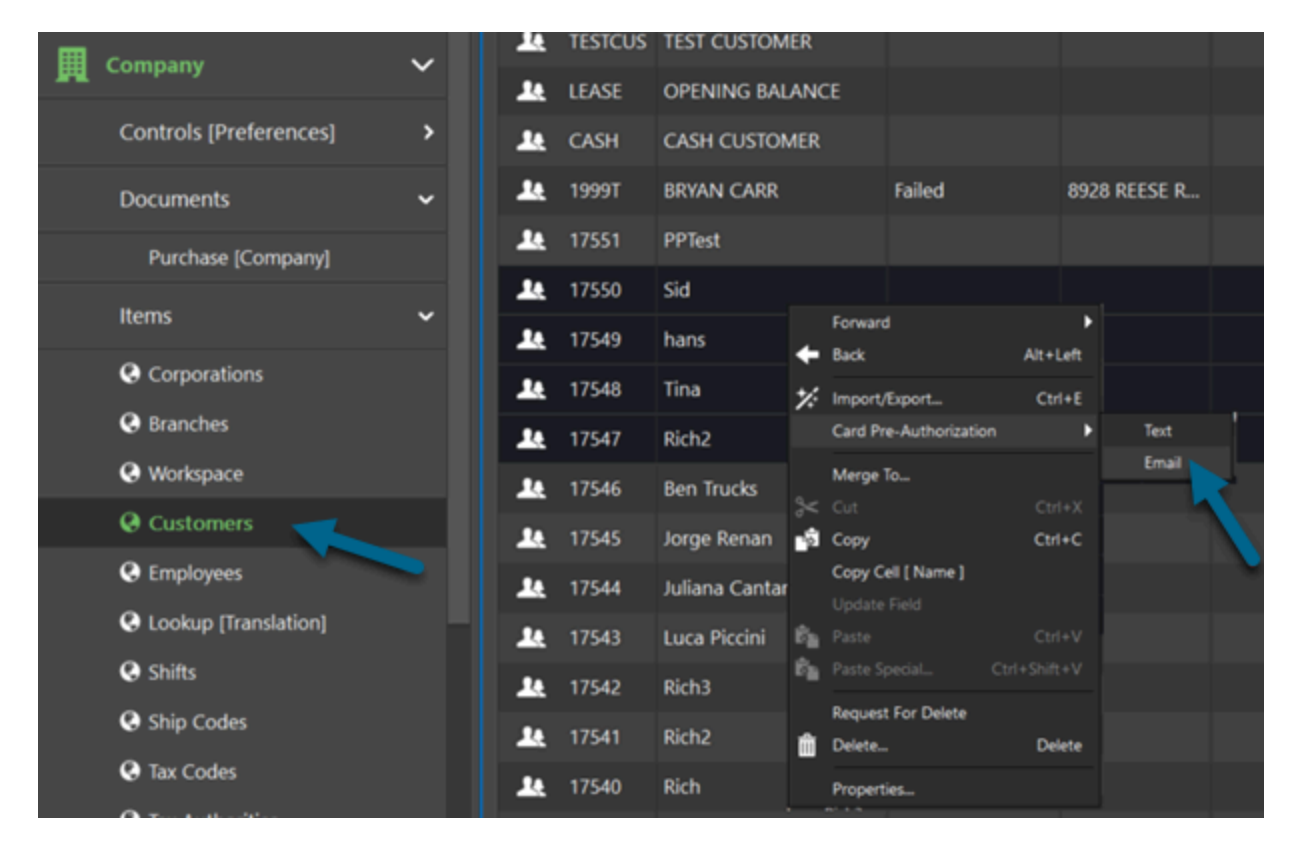

5. When prompted, select Yes to start the pre-authorization process.

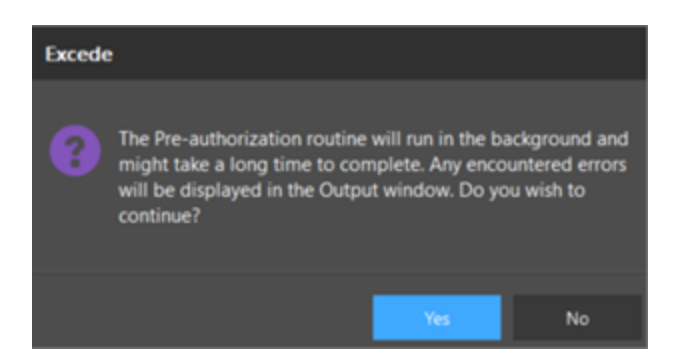

6. A pre-defined Miscellaneous field tracks the pre-authorization status. In the following example, the CusMiscDes10 field shows the status of the pre-authorization process for seven customers.

| Cusld      |         | Name               | CusMiscDes10 👻 |
|------------|---------|--------------------|----------------|
|            |         |                    |                |
| 1¢         | 1999T   | BRYAN CARR         | Failed         |
| 1e         | 17539   | cosmin             | Failed         |
| 14         | 17524   | Mickey Rourke      | Failed         |
| 14         | 17507   | KARL MENDOZA       | Failed         |
| <b>1</b> 4 | 17506   | TONY MATTHEWS      | Failed         |
| 1e         | 17544   | Juliana Cantarelli | Completed      |
| 14         | TESTCUS | TEST CUSTOMER      | Requested      |

7. The customer receives an email or text notification with a link and instructions.

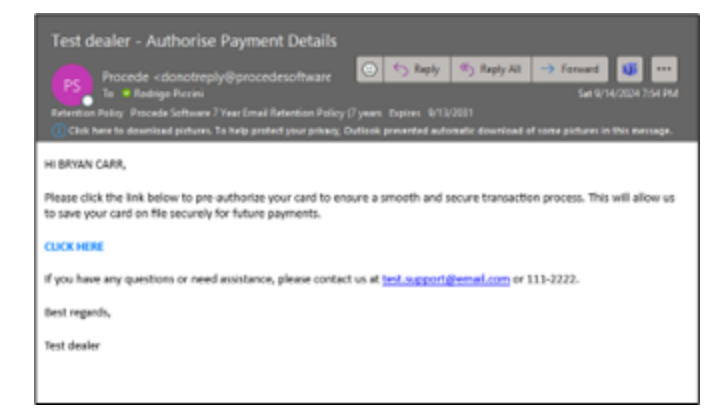

8. Customers who want to use the pre-authorization feature select the link and enter their payment information.

| Card                                              | US bank acco                                           | unt                            |
|---------------------------------------------------|--------------------------------------------------------|--------------------------------|
| ard information                                   |                                                        |                                |
| 1234 1234 1234 12                                 | 34 954                                                 | • •                            |
| MM / YY                                           | CVC                                                    |                                |
| ardholder name                                    |                                                        |                                |
| Full name on card                                 |                                                        |                                |
| country or region                                 |                                                        |                                |
| United States                                     |                                                        | ~                              |
| ZIP                                               |                                                        |                                |
|                                                   |                                                        |                                |
|                                                   |                                                        |                                |
| By saving your payment<br>o charge you for future | information, you allo<br>payments in accorda<br>terms. | w Fake Kriete<br>nce with thei |
| By placing your order, y and                      | you agree to our Terr<br>Privacy Policy.               | ns.of.Service                  |
| Pov                                               | vered by stripe                                        |                                |
|                                                   | Legal                                                  |                                |

9. Customers can use their pre-authorized card payment when paying by saved card or by link.

# 7 | Auto-reconciliation

The Reconciliation application easily reconciles Stripe credit card bank payouts and Excede orders. It can identify duplicates and looks for new payouts.

- 1. The application runs automatically at a time that you define.
- 2. The application pulls Stripe bank payouts.

| Balances          | Manage     Manage     Manage   |            |
|-------------------|--------------------------------|------------|
| Overview All acti | vity Top-ups Payouts           |            |
| Date     O Amo    | (e) Status                     | ط Export ط |
| Amount            | Bank/card                      | Arrive by  |
| \$8.33 USD 🚺      | Paid Bank of America •••• 6789 | Sep 19     |
| \$141.37 USD 🚺    | Paid Bank of America •••• 6789 | Sep 18     |
| \$1,094.28 USD 🥑  | Bank of America •••• 6789      | Sep 17     |

3. The application consumes the payout and creates an Excede deposit under Accounting | Documents | Deposits.

| Navigation a |                                                                                                    | ш | W100003545 |             |   |                             |      |       |            |
|--------------|----------------------------------------------------------------------------------------------------|---|------------|-------------|---|-----------------------------|------|-------|------------|
| ш            | Accounting                                                                                                    | ~ | Depld      |             | ÷ | Des                         | DepT | Bnkld | BnkName    |
|              | Documents                                                                                                    | ~ |            |             |   |                             |      |       |            |
|              | <b>A</b> 1                                                                                                    |   | *          | W100003545  |   | po_1PoxVNH1ob8TQiQ6SRPT3rX7 | AA   | IBA   | IBA BANK   |
|              | G Journal Entries                                                                                                    |   | -          | W100003544  |   | po_1PnsF8H1ob8TQiQ6AbERdKn1 | AA   | IBA   | IBA BANK   |
|              | Oisbursements                                                                                                    |   |            |             |   |                             |      | 10.1  |            |
|              | Obit/Credit Memos                                                                                                    |   |            | W100003543  |   | po_1PnVbGH1ob81QiQ6EE/sLrEF | AA   | IBA   | IBA BANK   |
|              | @ Deposits                                                                                                    |   | 10<br>     | W100003542  |   | po_1PqPO8H1ob8TQiQ68hN4okxY | AA   | IBA   | IBA BANK   |
|              |                                                                                                    |   |            | W100003537  |   | po_1Pn9CHH1ob8TQiQ62rdnfKy4 | AA   | IBA   | IBA BANK   |
|              | Receipts                                                                                                    |   |            | 11100000000 |   |                             |      | 10.4  | 104 04411/ |
|              | Output Contract Contract Co |   | 1          | W100003536  |   | po_1Pmme9H1ob81QiQ6JtOuylau | AA   | IBA   | IBA BANK   |
|              |                                                                                                    |   |            | W100003535  |   | no 1PlKneH1ob8T0i06E308ED0i | 44   | IRA   | IRA BANK   |

- 4. The deposit header parameters are pre-defined via branch communication settings.
- 5. The line items follow automatic accounting rules that are applied to the general ledger for Cash-In-Transit and Cash-On-Hand transactions.

# 8 | Frequently Asked Questions

The Payments dialog didn't open

When you expect the **Payments** dialog to appear and it doesn't, it usually means the **Term** for the order was billable, such as NET30, instead of an "immediate" option like Cash.

We recommend that you choose Cash as the **Term** for orders that will be paid for through Payments.

#### Note

Many customers will be set up for Accounts Receivable terms by default.

For the most accurate customer records, you should select an actual customer when creating an order, but you must select a Cash or PP- prefix **Term** to use Payments.

How many methods can a customer use to pay for an order?

Customers can split a payment between as many methods as they want. However, each payment amount must be at least \$0.50 cents.

Why did the Payments dialog open for an order with no amount due?

For any order with an immediate payment **Term** (Cash or any of the PP- prefix choices), the **Payments** dialog automatically opens when posted, even when there is no charge.

Be careful not to accidentally post \$0.00 cost orders, since they will be marked as *Invoiced* and cannot be edited.
## Payments Product Guide

Does the PaymentStatus automatically update for ACH and Pay by Link?

Yes. The **PaymentStatus** automatically changes from *Pending* to blank, and the **Status** changes to *Invoiced*. You may need to refresh the screen in to see this change.

If the payment has not been made yet, the **Payments** dialog shows a **Payment Amount** of \$0.00 and no status message.

You can cancel a pending payment if needed. Can I tell if the customer paid through a saved card?

Not in Excede. The TrmId for both Saved Card and Card payments = PPCARD.

You can identify saved card transactions in the Stripe portal.

Can I see a picture of a customer signature?

Before Excede prints the forms associated with the order, signature image files are saved to C:\PRO\IMG by default. This directory can be changed.

The image is added to the printed forms on the **Signature** line. The image file is then deleted from the storage folder.

## 9 | Contact support

## Procede Software

Click here for instructions.

## Stripe

If you have any questions about Stripe's applications, products, or sites, you can receive 24/7 assistance via the Stripe Support site at https://support.stripe.com/. From here, you can either contact support or browse the support articles for guidance.

Common support articles include:

- Stripe onboarding (What does this error on the Stripe Onboarding page mean?)
- Stripe dashboard (Where do I find this item in the dashboard?)
- Stripe terminal orders (I have a question about my order.)
- Stripe product questions (What is Stripe Radar?)
- Stripe funds flow (Where are my payouts?)

Payments Product Guide